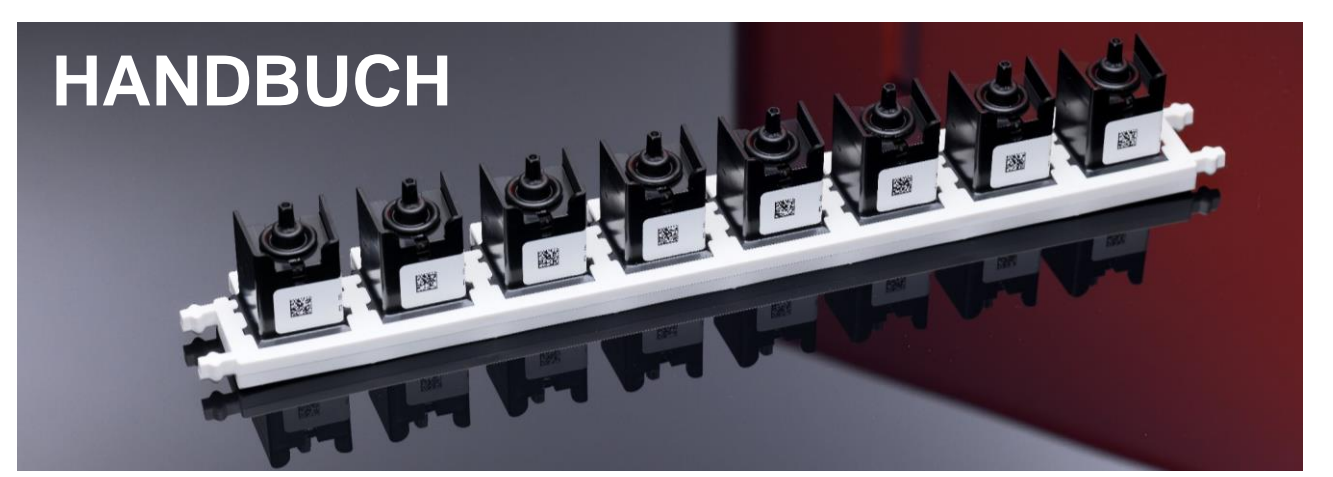

Handbuch hyborg Dx RED2 V004 © 2024 Cube Dx GmbH

09120127730015

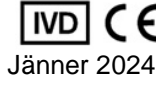

| hyborg Dx RED2. hyborg software (Version 1.8) | REF /  |
|-----------------------------------------------|--------|
| ,                                             | UDI-DI |

Analysesystem zur Verarbeitung von Multiplex hybcell tests einschließlich Software.

| System Liquid | REF /           | 09120127730022 |
|---------------|-----------------|----------------|
| PE-Buffer     | UDI-DI<br>REF / | 09120127730138 |
| Waste Bottle  | UDI-DI<br>REF / | 09120127730046 |
| Rack          | UDI-DI<br>REF / | 09120127730220 |
|               | UDI-DI          |                |

Puffer und Zubehör

Seite 1 von 45

Cube Dx GmbH, Westbahnstraße 55, A-4300 St. Valentin/Austria, info@cubedx.com, www.cubedx.com

Cube Dx entwickelt und produziert DNA- und Immunotests für die klinische Routine, die die medizinischer Versorgung verbessem und die hyboel Technologie als Standard moderner Multiplexdiagnostik etablieren sollen. Dieses Produkt ist als CE-gekenrzeichnetes N/D ausgelegt. Informationen, Beschreibungen und Spezifikationen in dieser Pubulikation gelten vorbehaltlich Änderungen oder Intümern. Cube Dx GmbH kann nicht für Fehler oder Angaben die Produkte betreffend, die in dieser Publikation gemacht werden und zu Schäden führen, haftbar gemacht werden.

Ê

# **Disclaimer**, Nachdruck

Nachdrucke oder Kopien dieses Manuals sind nur mit schriftlichem Einverständnis erlaubt.

Fragen Sie Cube Dx GmbH oder Ihren lokalen Vertriebspartner nach einer aktuelleren Version dieses Manuals.

Seite 2 von 45

Cube Dx GmbH, Westbahnstraße 55, A-4300 St. Valentin/Austria, info@cubedx.com, www.cubedx.com

# Inhaltsverzeichnis

| Di | Disclaimer, Nachdruck |                                                                   |    |  |
|----|-----------------------|-------------------------------------------------------------------|----|--|
| In | haltsverzei           | chnis                                                             | 3  |  |
| 1. | Warnhinw              | eise und sicherheitsrelevante Informationen                       | 5  |  |
| 2. | Erläuterur            | ng der Symbole                                                    | 6  |  |
| 3. | Transport             | / Bestandteile / Lagerung                                         |    |  |
| 4. | Zweckbes              | timmung und hybcell Technology                                    |    |  |
|    | 4.1.                  | hybcell technology                                                |    |  |
|    | 4.2.                  | Notwendiges Zubehör                                               |    |  |
| 5. | Technisch             | e Beschreibung                                                    |    |  |
|    | 5.1.                  | Geräteanschlüsse / -zugänge                                       |    |  |
|    | 5.2.                  | Elektronische Schnittstellen                                      | 14 |  |
| 6. | Installatio           | n                                                                 | 15 |  |
|    | 6.1.                  | Anforderungen                                                     |    |  |
|    | 6.2.                  | Installation                                                      |    |  |
| 7. | Wartung,              | Reinigung und Dekontamination                                     | 17 |  |
|    | 7.1.                  | Wartung                                                           | 17 |  |
|    | 7.2.                  | Reinigung und Dekontamination                                     |    |  |
| 8. | Vorbereitu            | ıng für die Behandlung                                            |    |  |
| 9. | Grundlege             | ende Abarbeitung der hybcells                                     | 19 |  |
|    | 9.1.                  | Neue Probe für Abarbeitung anlegen                                |    |  |
|    | 9.2.                  | Proben auswählen, bearbeiten oder löschen und Abarbeitung starten |    |  |
|    | 9.3.                  | Ergebnisse ansehen, Plausibilität prüfen und Report drucken       |    |  |
| 10 | .Protokolle           | e managen                                                         | 29 |  |
|    | 10.1.                 | Neues Protokoll importieren und veraltete Protokolle löschen      |    |  |
|    | 10.2.                 | Definieren von Profilen und Parametern                            |    |  |
| 11 | .Werkzeug             | e                                                                 | 33 |  |
|    | 11.1.                 | Lade manuell bedienen                                             |    |  |
|    | 11.2.                 | Verschlauchung reinigen und leeren                                |    |  |
|    | 11.3.                 | Flüssigkeiten verwalten                                           |    |  |
|    | 11.5.                 | Systemdruck prüfen                                                |    |  |
|    | 11.6.                 | Herunterfahren                                                    |    |  |
|    | 11.7.                 | Scan analysieren                                                  |    |  |
|    | 11.8.                 | Informationen zur Softwareversion anzeigen                        |    |  |
|    | 11.9.                 | Anzeigen des Logs der Verwendung und dieses Handbuchs             |    |  |
|    | 11.11.                | Control hybcell und Qualitätssicherung                            |    |  |
| 12 | .Optionen.            |                                                                   | 39 |  |
| 13 | Troublesh             | ooting                                                            |    |  |
|    | 13.1                  | Finem Supportmitalied Zugang zum Gerät gewähren                   | Δ1 |  |
|    | 13.2.                 | hybcell Teile aus dem Geräteinneren entfernen                     |    |  |
|    | 13.3.                 | Leere Liquids / Voller Waste                                      |    |  |
|    | 13.4.                 | Barcodes auf Flüssigkeitsflaschen nicht lesbar                    |    |  |
|    |                       | Seite 3 von 45                                                    |    |  |

Cube Dx GmbH, Westbahnstraße 55, A-4300 St. Valentin/Austria, info@cubedx.com, www.cubedx.com

| 13.5. | Invalide Kontrollen / Ergebnisse       | 44 |
|-------|----------------------------------------|----|
| 13.6. | Schwerwiegende Vorkommnisse / Vigilanz | 44 |

Seite 4 von 45

Cube Dx GmbH, Westbahnstraße 55, A-4300 St. Valentin/Austria, info@cubedx.com, www.cubedx.com

### 1. Warnhinweise und sicherheitsrelevante Informationen

#### Bitte lesen Sie vor erstmaliger Verwendung des Geräts dieses Manual aufmerksam!

Ausschließlich für den professionellen IVD-Gebrauch vorgesehen. Das Produkt trägt die CE-Kennzeichnung gemäß Richtlinie 98/79/EG.

Sollten Sie dieses Gerät in einer Art und Weise verwenden, die nicht diesem Manual entspricht, kann der vorgesehene Schutz und / oder die Geräteleistung beeinträchtigt werden. Darüber hinaus verfällt bei nicht bestimmungsgemäßer Verwendung die Gewährleistung.

Das Gerät ist jährlich entsprechend ÖVE/ÖNORM E8701 oder DIN VDE 0701-0702 durch den Betreiber zu prüfen.

Bitte beachten Sie, dass der hyborg mit den Anforderungen an Störaussendung und Störfestigkeit laut IEC 61326 übereinstimmt. Bitte beachten Sie, dass der Hyborg den Emissions- und Immunitätsstandards gemäß EN 61326-2-6, den elektrischen Sicherheitsstandards gemäß EN 61010-1, EN 61010-2-010, EN 61010-2-051, EN 61010-2-101 sowie den Lasersicherheitsstandards gemäß EN 60825-1 entspricht.

Bitte beachten Sie beim Arbeiten mit dem hyborg die allgemein gültigen Verhaltensregeln im Labor.

**Ersatzteile und Zubehör** dürfen ausschließlich vom Hersteller und seinen Distributionspartnern bezogen werden. Die Verwendung anderer Ersatzteile und anderen Zubehörs führt zum Verfall der Gewährleistung.

Die **Installation** des hyborgs darf nur durch autorisiertes Personal erfolgen. Bitte beachten Sie, dass die (vorzeitige) Installation und Inbetriebnahme durch den Anwender nicht gestattet ist und zu einem Verfall der Gewährleistung führt.

Tragen Sie beim Bedienen des Geräts immer **Einmalhandschuhe** und wenn Sie mit den Flüssigkeiten des hyborgs hantieren zusätzlich eine **Schutzbrille**. Das Tragen eines **Laborkittels** wird empfohlen. Die Flüssigkeit im Waste-Behälter (mit einem roten Punkt gekennzeichnet) ist potentiell infektiös.

# Im hyborg befinden sich **bewegliche Teile**. Bei unvorsichtiger Handhabung können Sie sich die Finger in der Lade einklemmen. Geben Sie beim Schließen der Lade bitte Ihre Hände und Finger von der Lade!

Beachten Sie auch die testspezifische Gebrauchsanweisung, die dem jeweiligen Produkt beiliegt.

Das **Gehäuse** des hyborgs schützt Sie vor Laserstrahlung, beweglichen Teilen und Berührung der Heizbacken des Geräts. Bitte beachten Sie, dass Sie das Gehäuse bei bestimmungsgemäßem Gebrauch nicht entfernen dürfen! Sicherer und bestimmungsgemäßer Betrieb des hyborgs ist nur unter Verwendung des vorgesehenen Gehäuses gewährleistet. Benützen Sie das Gerät nicht in der Nähe von Quellen starker elektromagnetischer Strahlung, da diese den ordnungsgemäßen Betrieb stören können.

Seite 5 von 45

Cube Dx GmbH, Westbahnstraße 55, A-4300 St. Valentin/Austria, info@cubedx.com, www.cubedx.com

# 2. Erläuterung der Symbole

| Symbol                                                                         | Erläuterung                                                                                                    |
|--------------------------------------------------------------------------------|----------------------------------------------------------------------------------------------------|
| i                                                                              | Gebrauchsanweisung beachten!<br>Die Gebrauchsanweisung enthält Informationen zur sicheren Anwen-<br>dung.<br>Position: Gerätevorderseite.                                                                                                    |
|                                                                                | Biologische Gefährdung!<br>Proben, die mit Hilfe des hyborgs abgearbeitet werden, sind potentiell<br>infektiös.                                                                                                    |
| <u>SSS</u>                                                                     | Heiße Oberfläche!<br>Die <u>Heizbacken</u> im Gerät können während des Betriebs heiß sein.<br>Diese Heizbacken befinden sich im Inneren des Gerätes und sind zu-<br>gänglich, wenn das Gehäuse entfernt wurde (zur Wartung, zur<br>Fehlerbehebung).                                                                             |
|                                                                                | Achtung, allgemeine Gefahrenstelle!<br>Dieses Gerät arbeitet Proben ab, die potentiell infektiös sind. Tragen<br>sie beim Hantieren mit dem Waste Einmalhandschuhe und eine<br>Schutzbrille.<br>Bewegliche Teile können Verletzungen zufügen. Achten Sie darauf,<br>sich nicht in der Lade Ihre Finger oder Hände einzuklemmen. |
| CLASS 1<br>LASER PRODUCT                                                       | Der Laserstrahl ist im Gerät vollständig abgedeckt. Die Abdeckung<br>hat keine Austrittsöffnungen, durch die Laserlicht eindringen kann.<br>Der Laser ist während des Scanvorgangs ständig eingeschaltet.<br>Position: Gerätevorderseite.                                                                                       |
|                                                                                | Achtung, Laserstrahlung!<br>Das Gerät enthält eine Laserquelle.<br>Position: Abdeckung des optischen Moduls.                                                                                                    |
| WARNING<br>CLASS 3B LASER RADIATION<br>WHEN OPEN AVOID<br>EXPOSURE TO THE BEAM | Durch Entfernen des Gehäuses des optischen Moduls ist eine Expo-<br>sition gegenüber Laserstrahlung der Klasse 3B möglich.<br>Position: Abdeckung des optischen Moduls.                                                                                                    |

Seite 6 von 45

Cube Dx GmbH, Westbahnstraße 55, A-4300 St. Valentin/Austria, info@cubedx.com, www.cubedx.com

| CE<br>IVD | CE-Konformitätskennzeichnung.<br>In-vitro-Diagnostikum. |  |  |
|-----------|---------------------------------------------------------|--|--|
|           | Hersteller                                              |  |  |
| EXP       | Ablaufdatum                                             |  |  |
| REF       | Artikelnummer                                           |  |  |
| SN        | Seriennummer                                            |  |  |
| i         | Hinweis auf die Gebrauchsanweisung.                     |  |  |
|           | Verwendbar bis …                                        |  |  |
|           | Temperaturbegrenzung für die Lagerung.                  |  |  |
| Σ<br>Σ    | Ausreichend für <n> Tests.</n>                          |  |  |
| 2 M       | Ablauf 2 Monate nach Öffnung.                           |  |  |

Seite 7 von 45

# 3. Transport / Bestandteile / Lagerung

#### Transport

Wenn Sie den hyborg erhalten, prüfen Sie bitte die Transportverpackung auf sichtbare Beschädigungen und melden Sie jegliche Beschädigung der Verpackung unverzüglich.

Die Verpackung ist mit einem Stoß- und einem Kippindikator ausgestattet. Diese befinden sich auf der Außenseite der Verpackung und zeigen an, ob das Produkt schockfrei transportiert wurde:

- Shockwatch L 65: Bei Überschreiten der vorher definierten Beschleunigung reißt die Oberflächenspannung, die die Flüssigkeit im Indikator zurückhält und verfärbt den gesamten Indikator unumkehrbar (rot).
- Tiltwatch: Das Indikatorfeld verfärbt sich rot, wenn die Transportverpackung mehr als 7° aus der Senkrechten geneigt wird.

Ist eine oder sind beide Transportüberwachungen rot gefärbt, so zeigen Sie dies bitte dem Spediteur an und setzen Sie sich mit dem Verkäufer in Verbindung.

Lagern Sie den hyborg bis zur Installation an einem trockenen Ort, der frei von Kondenswasser ist, bei einer Umgebungstemperatur zwischen 0 und 40°C.

Sollte es notwendig sein den hyborg zu transportieren beachten Sie bitte, dass dieser (inklusive Verpackung) etwa 75 kg wiegt. Verwenden Sie die Tragegriffe der Transportverpackung oder geeignete Transporthilfen (z. B. einen Hubwagen) um den hyborg mit seiner Verpackung zu transportieren. Wenn Sie den hyborg ohne Verpackung anheben, heben Sie den hyborg, indem Sie die Grundplatte an der Unterseite des Geräts fassen. Wenn Sie den hyborg nach der Inbetriebnahme transportieren möchten, bewegen Sie das Achsensystem zur Init-Position (verwenden Sie *Tools – Init* (*siehe unten bei Beschreibung der Software*)). Die Lade muss geschlossen sein.

Halten Sie beim Transport folgende Bedingungen ein: -10 bis 40°C, trocken und vor Sonnenlicht geschützt. Kennzeichnen Sie die Verpackung als zerbrechliches Gut. Es wird empfohlen die hyborg Transportverpackung aufzubewahren.

Bevor Sie das Gerät entsorgen ist eine Dekontamination durchzuführen (*siehe Wartung, Reinigung und Dekontamination*).

Bei Fragen wenden Sie sich bitte an:

Cube Dx GmbH Westbahnstraße 55, 4300 St. Valentin, Austria Kontaktdaten unter: www.cubedx.com

Seite 8 von 45

Cube Dx GmbH, Westbahnstraße 55, A-4300 St. Valentin/Austria, info@cubedx.com, www.cubedx.com

#### Bestandteile des Produkts und Lagerung

Das Gerät und sein Zubehör:

- 1 hyborg Dx RED2 Gerät (REF/UDI-DI 09120127730015): Lagerung bei 0°C bis 40°C
  - □ 1 Barcodescanner
  - 1 Netzkabel
  - □ 4 Flaschen (1 Waste, 3 leere Flaschen für Flüssigkeiten)
  - 1 hyborg Handbuch

#### Puffer:

- System Liquid (REF / UDIDI UDI-DI 09120127730022): Lagerung bei 8 bis 25°C
  - 1 L System Liquid in einer Kunststoffflasche
- PE-Buffer (REF / UDI-DI 09120127730138): bei 8 bis 25°C lagern
  - 1 L PE-Buffer in einer Kunststoffflasche

#### Zubehör:

- Waste Bottle (REF / UDI-DI 09120127730046): Lagerung bei 8 bis 25°C
  - 1 L Kunststoffflasche zum Sammeln von flüssigen Abfällen
- Rack (REF / UDI-DI 09120127730220): bei 8 bis 25°C lagern
  - □ 5 x Rack zur Aufnahme von jeweils bis zu 8 hybcells.

Seite 9 von 45

Cube Dx GmbH, Westbahnstraße 55, A-4300 St. Valentin/Austria, info@cubedx.com, www.cubedx.com

## 4. Zweckbestimmung und hybcell Technology

hyborg Dx RED2 (Gerät) und hyborg Software sind für die Abarbeitung und Analyse unterschiedlicher (humanmedizinischer) hybcell Tests vorgesehen. Das Gerät und die Software ermöglichen dem Anwender, hybcell Tests nach konfigurierten Abläufen – kodiert in Softwareprotokollen – mit unterschiedlichen Einstellungen hinsichtlich Zeit, Heizen, Flüssigkeitszugabe und Scannen automatisch durchzuführen. Diese Protokolle werden in die Software geladen.

Der hyborg bietet die Möglichkeiten die Probe zu erwärmen oder kühlen, Flüssigkeiten zuzufügen, die Lösung durch Rotation der hybcell zu mischen und Fluoreszenzscans auf der hybcell Oberfläche durchzuführen (in einem zylindrischen Microarray).

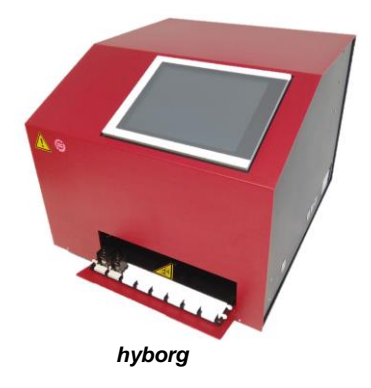

Das Gerät ist nicht für die Verwendung mit anderem als dem vom Hersteller gelieferten Zubehör bestimmt. Nur ausgebildetes und geschultes Laborpersonal darf das Gerät verwenden.

#### 4.1. hybcell technology

Die hybcell erlaubt die Durchführung immunologischer (Protein) als auch umfassender genetischer (DNA) Tests auf einer Plattform. Ausschlaggebend für die Qualität eines jeglichen Tests ist die molekulare Interaktion der Interaktionspartner unter definierten und wiederholbaren physischen und chemischen Bedingungen. Die hybcell-Technologie liefert schnelle Ergebnisse bei geringer Hands-On-Time, was zu einer schnelleren Diagnose und einem direkten Vorteil für den Patienten führt.

Microarrays sind eine etablierte Technologie innerhalb im Forschungs- und Laborumfeld und eine sehr leistungsstarke Methode zur Detektion molekularer Interaktionen. Prinzipiell sind bestimmte Detektormoleküle, zum Beispiel Antikörper oder DNA-Oligos, auf der Oberfläche immobilisiert. Diese Oberfläche kann beispielsweise ein simpler Glasobjektträger aber auch ein proprietäres Kartuschen Systeme mit spezieller chemischer Beschichtung sein. Die Detektormoleküle binden bestimmte Komponenten in der Probe und es wird ein biologischer Messwert erzeugt, der diese Interaktion nachweist. Eine Kernkomponente aller Microarray-Systeme stellt die Software dar, welche die Interpretation hoher Datenmengen - durch eine große Anzahl von Spots generiert - ermöglicht.

Die hybcell ist der weltweit erste zylindrische Microarray. Vorteile der hybcell sind äußerst reproduzierbare, schnelle und einfach handhabbare Prozesse, da der hyborg die Proben automatisch abarbeitet. Im Gegensatz zur Durchführung der Inkubation und Reaktion zwischen Analyten und Detektormolekülen in einem zweidimensionalen Standardformat, besteht die hybcell ausfolgenden Komponenten:

Seite 10 von 45

Cube Dx GmbH, Westbahnstraße 55, A-4300 St. Valentin/Austria, info@cubedx.com, www.cubedx.com

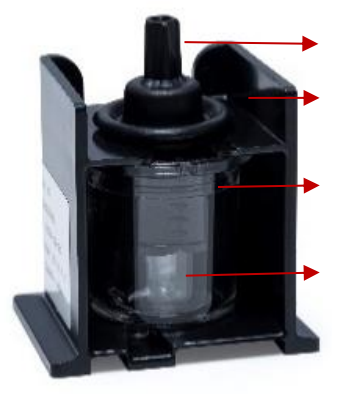

Die hybcell

Lid: Das Lid verschließt die hybcell und verhindert Kreuzkontaminationen.

Tray: Das Tray hält die anderen Komponenten zusammen und schützt die hybcell mechanisch.

Core: Das Core ist das Herzstück der hybcell und enthält auf dessen Oberfläche testspezifische Sonden.

Tube: Dieser durchsichtige Zylinder enthält das flüssige Probenmaterial. Das Core rotiert innerhalb des Tubes (und daher in der Probe).

#### 4.2. Notwendiges Zubehör

Für den Gebrauch des hyborgs ist kein Zubehör notwendig. DNA-basierte hybcell Tests erfordern Thermocycler oder qPCR-Maschinen, um Proben-DNA vorab zu amplifizieren.

Verbrauchsmaterial und Verschleißteile (hybcells, Buffer, Schläuche, Racks etc.) dürfen nur von Cube Dx und seinen Distributionspartnern bezogen werden. Service und Wartung ist nur durch autorisiertes Personal zulässig.

Seite 11 von 45

Cube Dx GmbH, Westbahnstraße 55, A-4300 St. Valentin/Austria, info@cubedx.com, www.cubedx.com

# 5. Technische Beschreibung

| hyborg Dx RED2 (Gerät) und hyborg Software |                                                                                                    |  |  |
|--------------------------------------------|----------------------------------------------------------------------------------------------------|--|--|
| Gewicht                                    | ca. 45 kg (ohne Flüssigkeiten)                                                                                                    |  |  |
| Maße (Länge / Höhe / Breite)               | 617 / 502 / 574 mm                                                                                                    |  |  |
| Umgebungsbedingungen                       | Innenanwendung, nicht für Feuchträume, Verschmutzungsgrad 2, Umge-<br>bungstemperatur 0 bis 40° C, Feuchtigkeit 30 bis 80 % rHu, Seehöhe < 2000 m                                                                                                    |  |  |
| Elektromagnetische Kompatibilität (EMC)    | moderate elektromagnetische Strahlung akzeptiert (Laborumgebung)                                                                                                    |  |  |
| Stromversorgung                            | 100 bis 240 VAC (16 A) (Überspannungskategorie II)<br>50 - 60 Hz                                                                                                    |  |  |
| Stromverbrauch                             | max. 480 W                                                                                                    |  |  |
| Sicherungen                                | 10A Sicherung (träge)                                                                                                    |  |  |
| Flüssigkeiten                              | <ul> <li>maximal 4 Flüssigkeiten:</li> <li>Liquid 1 und 2 für PE-Puffer oder kundenspezifische Lösungen (z. B. Waschpuffer)</li> <li>Waste</li> <li>System Liquid</li> </ul>                                                                                                    |  |  |
| automatische Reinigung                     | nach jedem Lauf                                                                                                    |  |  |
| Heizung                                    | 4 bis 95°C                                                                                                    |  |  |
| Optikmodul (Laser)                         | <ul> <li>Laser Klasse 1, klassifiziert in Übereinstimmung mit IEC 60825-1:20014.</li> <li>Laserleistung: &lt;0.39 mW; Wellenlänge: 640 nm.</li> <li>Die Lichtquelle selbst kann nach IEC 60825-1:2007 als Klasse 3B eingestuft werden.</li> <li>Das Gerät hat keine Austrittsöffnungen, durch die Laserstrahlungen dringen können. Der Laser leuchtet konstant während des Scanprozesses.</li> </ul> |  |  |
| Schalldruckpegel im Betrieb                | < 70 dB                                                                                                    |  |  |
| Betriebsbemessungsdruck                    | ~100 mbar                                                                                                    |  |  |

#### Technische Daten

Der hyborg ist für einen 24 Stunden / 7 Tage – Betrieb ausgelegt.

24 hybcells können pro Lauf abgearbeitet werden. Die Abarbeitungszeit ist testspezifisch.

Das Gerät darf nur von ausgebildeten und geschulten Anwendern bedient werden (autorisiertes Training durch Cube Dx oder seine Vertriebspartner).

Seite 12 von 45

Cube Dx GmbH, Westbahnstraße 55, A-4300 St. Valentin/Austria, info@cubedx.com, www.cubedx.com

### 5.1. Geräteanschlüsse / -zugänge

Der hyborg bietet, wie unten im Bild dargestellt, unterschiedliche Anschlüsse und Zugänge für den Anwender. Die Lade ist der Hauptzugang und lässt sich zum Be- und Entladen der bis zu 3 Racks öffnen, die bis zu 8 einzelne hybcells / Proben aufnehmen können. Auf der linken Seite des Geräts befinden sich die Flüssigkeiten, die angeschlossen / aufgefüllt (Liquid 1, Liquid 2 und System Liquid) oder abgeschlossen / entsorgt (Waste) werden können.

Das Gehäuse darf während dem bestimmungsgemäßen Betrieb nicht entfernt werden. Für Service- oder Wartungszwecke kann es jedoch mit einem Werkzeug geöffnet werden (4 Schauben lösen und entfernen).

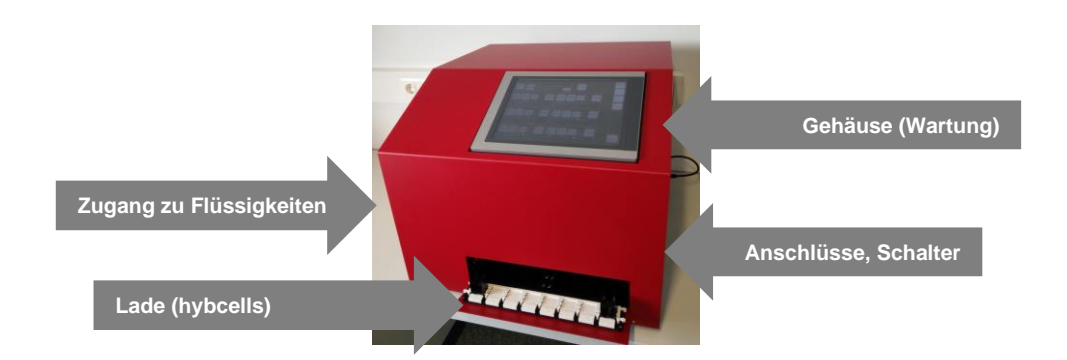

Die Anschlüsse befinden sich auf der rechten Seite des Geräts. Sie dienen dem Anschluss des Barcodescanners oder zusätzlicher Peripheriegeräte (z. B. Tastatur, Maus, Ethernet-Kabel usw.).

Der Netzanschluss und Hauptschalter befinden sich ebenfalls auf der rechten Seite des Geräts.

Die Bilder unten zeigen die geöffnete Lade und ein Rack mit hybcells. Das Öffnen und Schließen der Lade wird von der Software gesteuert.

Da die in den hybcells befindlichen Proben potentiell infektiös sind, tragen Sie beim Einsetzen und Entfernen der Racks bitte immer Einmalhandschuhe!

Die Barcodes auf den hybcells müssen in das Geräteinnere zeigen. Die unterschiedliche Formung der beiden Seiten des Racks soll sicherstellen, dass das Rack korrekt eingesetzt wird. Verwenden Sie daher keine übermäßige Kraft, um die Racks einzusetzen!

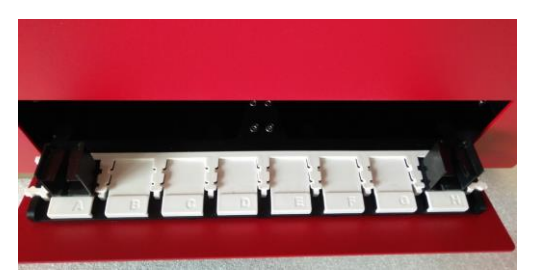

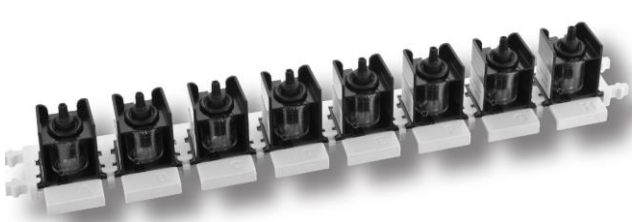

Offene Lade.

Rack mit hybcells.

Das Gerät wird über das im Lieferumfang des Produkts enthaltene Netzkabel an das Stromnetz angeschlossen.

Seite 13 von 45

Cube Dx GmbH, Westbahnstraße 55, A-4300 St. Valentin/Austria, info@cubedx.com, www.cubedx.com

Trennen Sie den hyborg vom Stromnetz, wenn Sie das Gehäuse für Reparaturen entfernen wollen! Tun Sie dies, indem Sie das Netzkabel entfernen.

Das Gerät kann über ein Standard-Patchkabel (CAT5) oder den im Lieferumfang enthaltenen WLAN-Adapter an das Intra- / Internet angeschlossen werden.

#### 5.2. Elektronische Schnittstellen

Das Gerät verfügt über folgende elektronische Schnittstellen:

- USB 2.0 (nur für geprüftes Zubehör)
- Ethernet (RJ-45) (nur für Wartungs- und Servicetätigkeiten)

Die USB-Schnittstellen werden für den Anschluss von Zubehör an das Gerät verwendet. Stellen Sie sicher, dass Sie nur das Zubehör verwenden, das mit dem Gerät geliefert wird und für die Verwendung mit hyborg Dx RED2 validiert ist (insbesondere Barcode-Leser). Die Verwendung von anderem Zubehör kann die korrekte Funktion des Geräts beeinträchtigen!

Das Gerät muss nicht an ein Netzwerk angeschlossen werden, um den bestimmungsgemäßen Gebrauch zu gewährleisten. Die Netzwerkschnittstelle darf nur von autorisiertem Personal für Wartungs- oder Servicetätigkeiten verwendet werden!

Seite 14 von 45

Cube Dx GmbH, Westbahnstraße 55, A-4300 St. Valentin/Austria, info@cubedx.com, www.cubedx.com

# 6. Installation

#### Die Installation darf nur durch autorisiertes Personal erfolgen!

#### 6.1. Anforderungen

Der hyborg muss auf einer ebenen und stabilen Fläche stehen. Ein ca. 100 cm langer (ca. 70 cm breiter) Labortisch wird benötigt (siehe Bild zur Stellfläche auf der rechten Seite).

Um die Luftzirkulation (und damit die Kühlung) des Geräts zu gewährleisten, muss nach allen Seiten des Gerätes und zusätzlich nach oben hin etwas Platz verfügbar sein (ca. 10 cm).

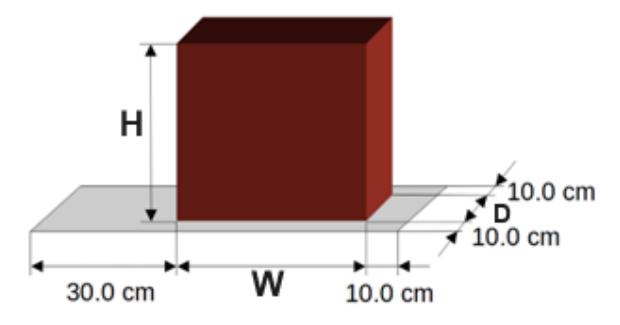

Für den Betrieb des hyborgs ist eine, mit einem Schutzleiter ausgestattete elektrische Stromversorgung (100 bis 240 VAC, 50 bis 60 Hz, 16 A) erforderlich.

Das Gerät steht auf 4 Sockeln. Jeder dieser Sockel überträgt ein Gewicht von ca. 12 kg. Achten Sie darauf, dass der Abstand zwischen der Grundplatte des Geräts und dem Arbeitstisch für die Luftzirkulation frei bleibt.

### 6.2. Installation

Im Folgenden werden die grundsätzlichen Schritte bei der Aufstellung und Installation beschrieben.

- Packen Sie das Gerät aus, indem Sie die Zurrgurten entfernen und die Oberseite der Holzkiste anheben.
   Entfernen Sie dann die Seitenteile der Holzkiste und überprüfen Sie das Gerät auf sichtbare Schäden.
- Stellen Sie den hyborg auf den vorgesehenen Arbeitsbereich.
- Schließen Sie das Netzkabel an.
- Schließen Sie den Barcodescanner an.
- Füllen Sie die Flüssigkeiten ein:
  - o System Liquid in gelbmarkierte Flasche (muss gefüllt sein),
  - Wash Buffer in grünmarkierte Flasche (für Tests auf Grundlage von Proteinen, nicht in der CE-IVD enthalten),
  - o PE-Buffer in blaumarkierte Flasche (für Tests auf Grundlage von RNA oder DNA),
  - Waste Flasche an rotmarkierte Position (muss leer sein).
- Optional: Verbinden Sie den PC mit dem Ethernet (Intra- / Internet).

Seite 15 von 45

Cube Dx GmbH, Westbahnstraße 55, A-4300 St. Valentin/Austria, info@cubedx.com, www.cubedx.com

- Führen Sie eine Performance Qualification gemäß den Anweisungen von Cube Dx durch. •
- Lassen Sie sich von Cube Dx oder einem autorisierten Vertriebspartner schulen.

Seite 16 von 45

Cube Dx GmbH, Westbahnstraße 55, A-4300 St. Valentin/Austria, info@cubedx.com, www.cubedx.com

### 7. Wartung, Reinigung und Dekontamination

#### 7.1. Wartung

Cube Dx empfiehlt eine jährliche Inspektion und vorbeugende Wartung durch autorisiertes Servicepersonal. Reparaturen sind ausnahmslos durch geschultes Servicepersonal durchzuführen. Wird das Gerät von nicht autorisierten Personen repariert oder modifiziert, verfallen jegliche Gewährleistungsansprüche.

Betreiber in Österreich und Deutschland sind verpflichtet, wiederkehrende Sicherheitsprüfungen entsprechend der *Medizinproduktebereiterverordnung* durchzuführen. Diese Prüfungen sind von den Betreibern selbst durchzuführen (Sichtprüfung, Messung des Erdungs- und Isolationswiderstandes sowie der Ableitströme).

#### 7.2. Reinigung und Dekontamination

Das Gerät könnte mit biologisch gefährlichen Materialien in Kontakt kommen, daher ist es wichtig, entsprechende Schutzausrüstung beim Reinigen zu tragen.

Die Schläuche im Inneren des Geräts werden nach jedem Betrieb automatisch mit Systemflüssigkeit gereinigt. Reinigen Sie die Oberfläche des Geräts in geeigneten Intervallen und vor dem Transportieren. Verwenden Sie zur Reinigung dieser Oberflächen ausschließlich Reinigungsmittel auf Alkohol- oder Aldehyd-Basis. Vermeiden Sie Reinigungsmittel, die Teile des Geräts beschädigen oder beeinträchtigen könnten.

Stellen Sie vor der Reinigung sicher, dass das Gerät ausgeschaltet ist, um unbeabsichtigte Aktionen zu verhindern, falls die Bedienelemente versehentlich betätigt werden. Für die ausschließliche Reinigung des Touchscreens verwenden Sie ein Tuch, das mit Wasser, Reinigungsmittel, Bildschirmreinigungslösung oder Ethanol angefeuchtet ist. Tragen Sie die Flüssigkeit zuerst auf das Tuch auf und sprühen Sie sie nicht direkt auf das Gerät. Vermeiden Sie die Verwendung von aggressiven Lösungsmitteln, Chemikalien, Scheuermitteln, Druckluft oder heißem Dampf auf dem Gerät.

Bei möglicher Kontamination durch Verschütten von infektiösen Materials auf dem Gerät muss der hyborg dekontaminiert werden. Zusätzlich dekontaminieren Sie es vor Wartung, Reparatur, Transport oder nach längeren Inaktivitätszeiten (z. B. 3-4 Wochen).

Entfernen Sie zuerst alle Flaschen und verwenden Sie dann eine Ethanol-Lösung und ein Tuch, um die gesamte Außenseite und die geöffnete Schublade des hyborgs abzuwischen. Wenn interne Teile kontaminiert sein könnten, folgen Sie dem gleichen Verfahren für diese betroffenen Bereiche (siehe Fehlerbehebung für Anweisungen zum Öffnen des vorderen Zugangs).

Seite 17 von 45

Cube Dx GmbH, Westbahnstraße 55, A-4300 St. Valentin/Austria, info@cubedx.com, www.cubedx.com

### 8. Vorbereitung für die Behandlung

Nach der Installation sollte der hyborg betriebsbereit sein.

Schalten Sie das Gerät mit dem Hauptschalter ein (und warten Sie dann, bis das Hochfahren / Starten • abgeschlossen ist).

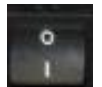

Hauptschalter auf der rechten Seite des Geräts

Der hyborg beginnt mit seinem Initialisierungsprozess (Referenzfahrt aller Achsen, Überprüfung auf "verlorene" hybcells und Spülen der Schläuche). Dieser Prozess dauert etwa 3 Minuten. Nach der Initialisierung ist der hyborg betriebsbereit.

Um die volle Funktionsfähigkeit des Geräts zu sichern, können Control hybcells verarbeitet werden. Weitere Informationen finden Sie im Abschnitt Control hybcell und Qualitätssicherung.

Seite 18 von 45

Cube Dx GmbH, Westbahnstraße 55, A-4300 St. Valentin/Austria, info@cubedx.com, www.cubedx.com

### 9. Grundlegende Abarbeitung der hybcells

Nach dem Start der Software und der Initialisierung des Geräts wird dem Anwender der Sample-Screen angezeigt. Diese Ansicht gibt zunächst einen Überblick über alle erstellten Läufe.

| Pe System                       | eit          |          |        | 20.12.2023 09:16 |
|---------------------------------|--------------|----------|--------|------------------|
| Von 12.12.2                     | 023 Bis 19   | 12.2023  |        | Probe            |
| Datum                           | Lauf         |          | Status |                  |
| 19.12.2023                      | 19.12.2023-1 | 1 Fertig |        | Protokoll        |
| 18.12.2023                      | 18.12.2023-2 | 1 Fertig |        |                  |
| 18.12.2023                      | 18.12.2023-1 | 6 Fertig |        |                  |
| 14.12.2023                      | 14.12.2023-3 | 2 Fertig |        | Werkzeuge        |
| 14.12.2023                      | 14.12.2023-2 | 1 Fertig |        |                  |
| 14.12.2023                      | 14.12.2023-1 | 1 Fertig |        | Optionen         |
| 13.12.2023                      | 13.12.2023-2 | 1 Fertig |        |                  |
| 13.12.2023                      | 13.12.2023-1 | 1 Fertig |        | Service          |
| 12.12.2023                      | 12.12.2023-2 | 1 Fertig |        |                  |
| 12.12.2023                      | 12.12.2023-1 | 1 Fertig |        |                  |
|                                 |              |          |        |                  |
|                                 |              |          |        |                  |
| Proben Probe<br>erstellen suche | e<br>m       |          |        | ?                |

Ansicht Probe der hyborg Software.

#### Status Information

Die oberste Zeile aller verfügbaren Hauptscreens (Probe, Protokoll, Werkzeuge, Optionen, Service) zeigt Informationen zum Status an:

- Füllstand aller 4 Flüssigkeiten (Waste, System Liquid, Liquid 1, Liquid 2) als Säulendiagramme, wenn • diese Flüssigkeiten aktiviert sind (siehe Optionen).
- Gerätestatus
- Datum und Uhrzeit.

#### Navigation zu den Hauptscreens

Seite 19 von 45

Cube Dx GmbH, Westbahnstraße 55, A-4300 St. Valentin/Austria, info@cubedx.com, www.cubedx.com

Auf der rechten Seite aller Hauptscreens ist die Navigation für alle anderen Hauptscreens verfügbar. Die Hauptscreens sind:

- Probe (siehe Bild oben): Erstellen und verwalten der Proben und hyborg-Läufe.
- *Protokoll*: Prüfen, importieren und löschen von Protokollen.
- *Werkzeuge*: Verschiedene Funktionen wie Reinigungsflüssigkeiten, Qualitätssicherung, Ladenbedienung, Analyse von Scans und Herunterfahren, etc.
- Optionen: Legen Sie verschiedene Geräte- und Berichtsoptionen fest.
- Service: Nur f
  ür Servicezwecke eingeschr
  änkter Zugang (passwortgesch
  ützt) in diesem Manual nicht weiter ber
  ücksichtigt.

#### Inhaltsspezifische Operatoren / Schaltflächen

Am unteren Rand der Hauptscreens werden bestimmte Operatoren (Schaltflächen) angezeigt, um verschiedene Aktionen auszulösen.

#### 9.1. Neue Probe für Abarbeitung anlegen

Jede hybcell muss in eine Position des Racks eingesetzt werden (8 Positionen). Der Barcode der hybcell zeigt in Einschubrichtung. Das Rack hält die hybcell fest an seiner Position. Hat eine hybcell beim Einsetzen ins Rack ihre Finalposition erreicht, hören Sie ein Klicken.

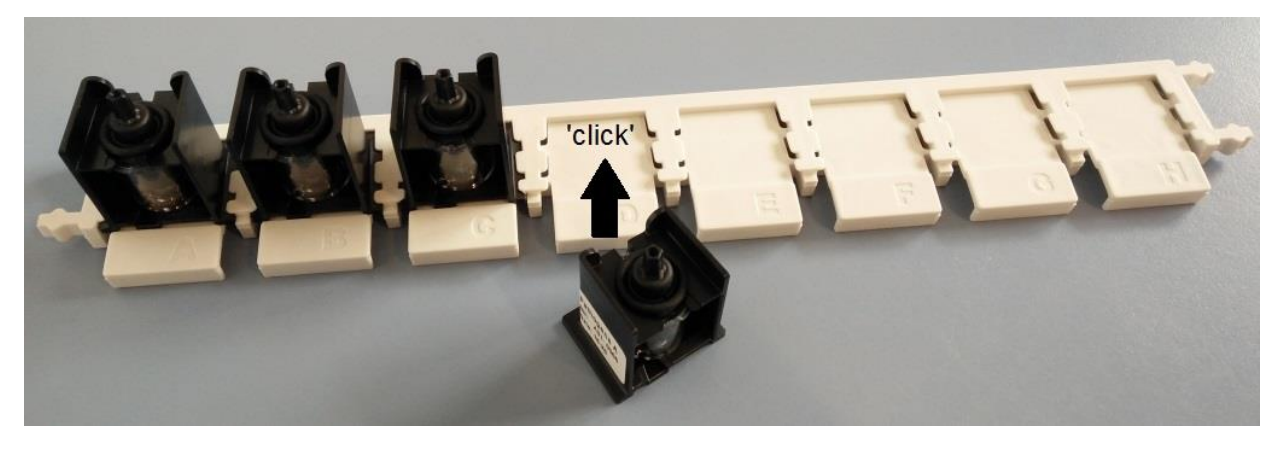

Jede hybcell ist in eine Position im Rack einzusetzen.

Um eine neue Probe zu definieren, drücken Sie den Button Proben erstellen.

Seite 20 von 45

Cube Dx GmbH, Westbahnstraße 55, A-4300 St. Valentin/Austria, info@cubedx.com, www.cubedx.com

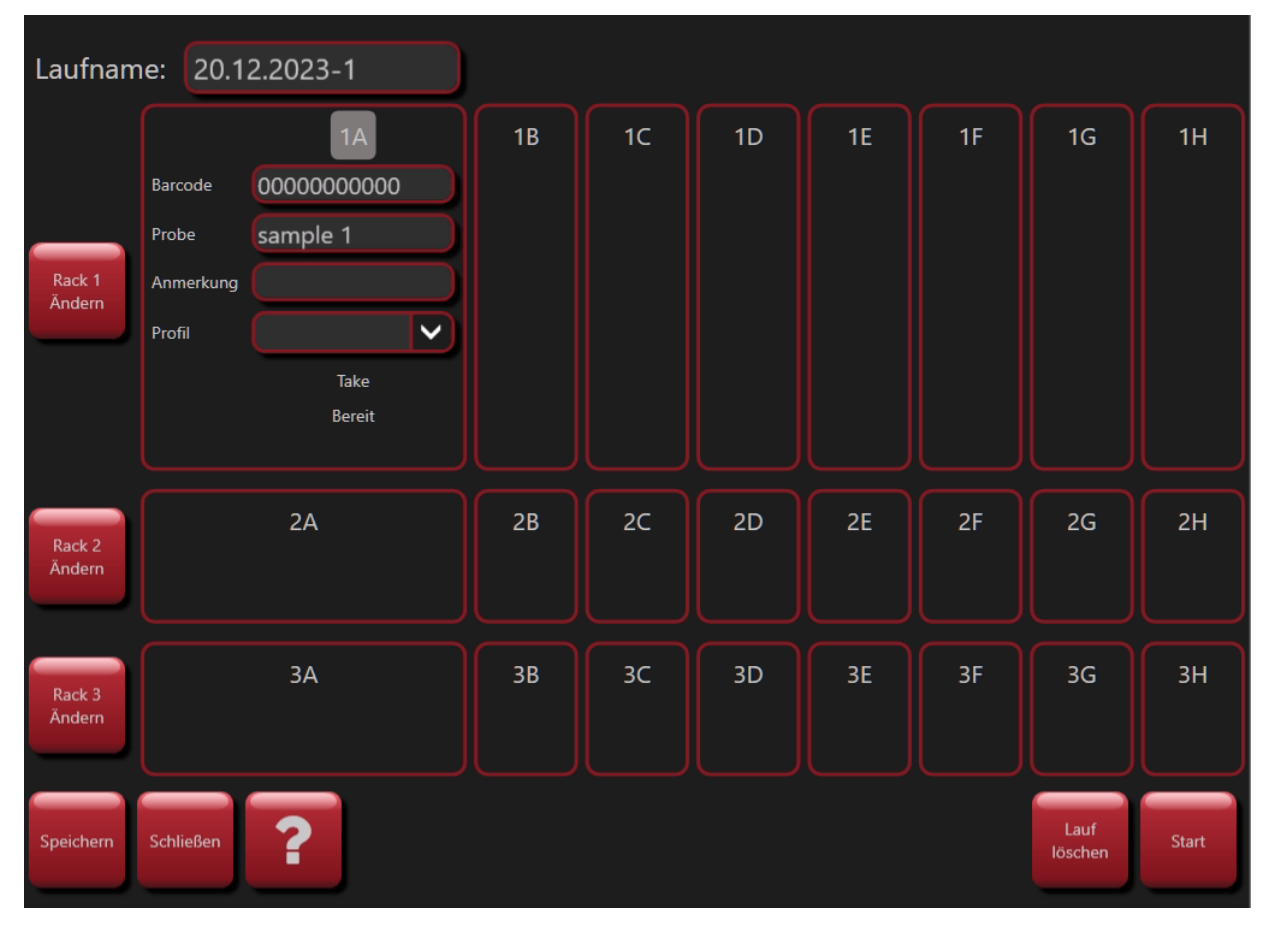

Ansicht zur Erstellung neuer Proben (oder zur Bearbeitung bereits angelegter Proben).

#### **Barcode (verpflichtend)**

Jede hybcell ist mit einer eindeutigen Nummer gekennzeichnet, die als Barcode auf das hybcell Tray gedruckt ist. Dieser Barcode enthält eine Identifikation für das Abarbeitungsprotokoll (muss in die hyborg Software geladen sein), das Ablaufdatum (Kalenderwoche, Jahr) und eine Seriennummer. Der Barcode kann am einfachsten mit einem Barcodescanner (USB) gelesen, aber auch mit der virtuellen Tastatur eigengeben werden (siehe unten).

#### Probe (verpflichtend)

Die Proben-ID wird vom Benutzer ausgewählt (oder ist durch die Organisation des Benutzers vordefiniert). Diese ID muss für den jeweiligen Lauf eindeutig sein und kann auch von einem Barcode auf dem Probenbehältnis eingelesen werden.

#### Anmerkung (optional)

Eine Anmerkung kann vom Benutzer hinzugefügt werden. Diese Anmerkung wird später im Report angezeigt.

#### **Profil (optional)**

Für einige Tests können Profile definiert werden. Ein Profil ist eine Teilmenge der möglichen Ergebnisse, die im Bericht (falls positiv) dargestellt werden. Mit andere Worten: mögliche Ergebnisse werden nicht angezeigt,

Seite 21 von 45

Cube Dx GmbH, Westbahnstraße 55, A-4300 St. Valentin/Austria, info@cubedx.com, www.cubedx.com

wenn dies beispielsweise der Übersichtlichkeit dient. Dies kann sinnvoll sein, wenn breite Tests mögliche Ergebnisse zeigen würden, die für bestimmte klinische Fragestellungen nicht relevant sind.

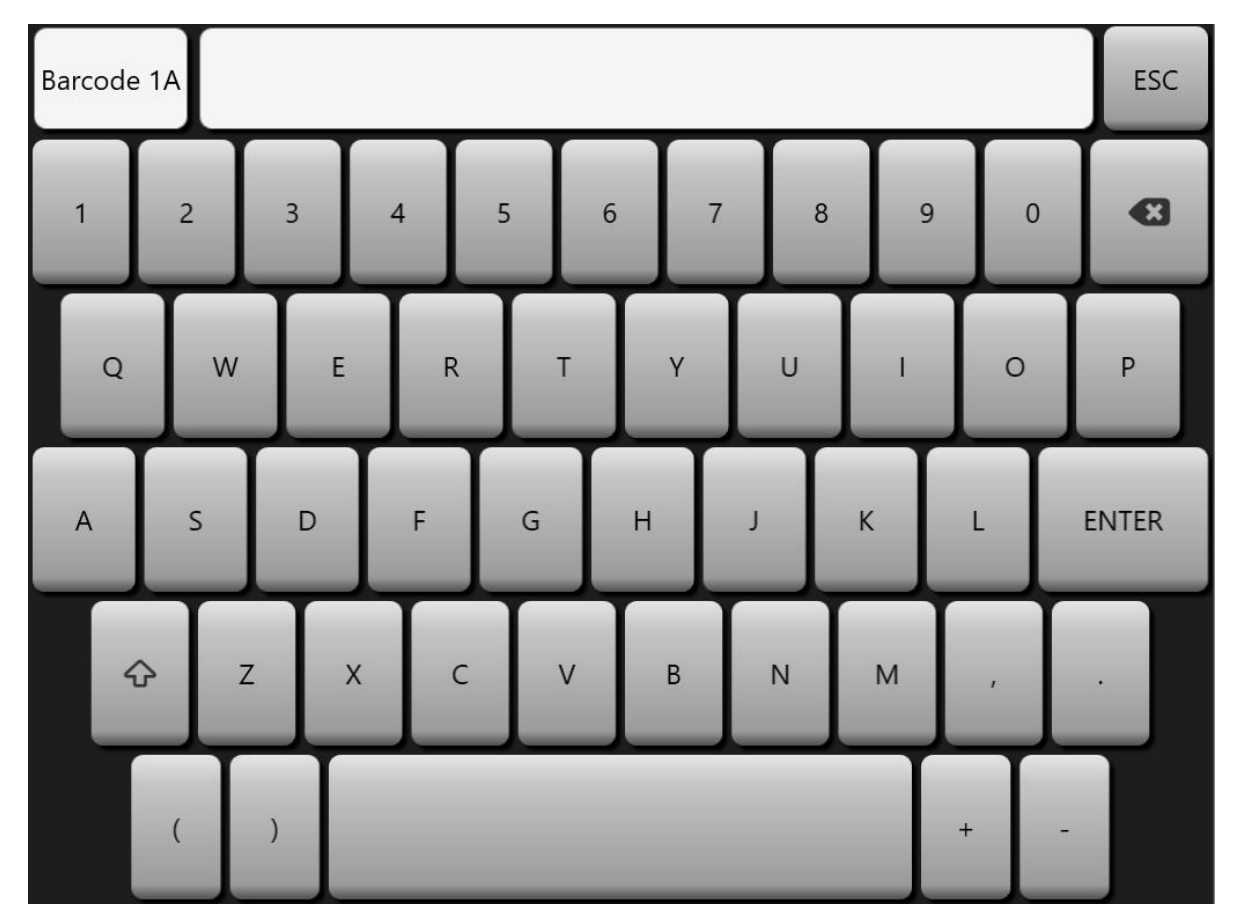

Virtuelle Tastatur (am Touchscreen angezeigt).

Die Reihenfolge der Dateneingabe beginnt mit Probe 1 (Barcode, Probe, Anmerkung, Profil) über Probe 2 (Barcode, Probe, Anmerkung, Profil) über Probe 3 usw. Um den Workflow zu optimieren, kann der Anwender zunächst alle Barcodes (hybcell-IDs) einlesen, indem er auf den Button Barcode drückt. Die gleiche Vorgehensweise kann für Probe und Anmerkung durch Drücken des Probe- bzw. des Anmerkung-Buttons erfolgen.

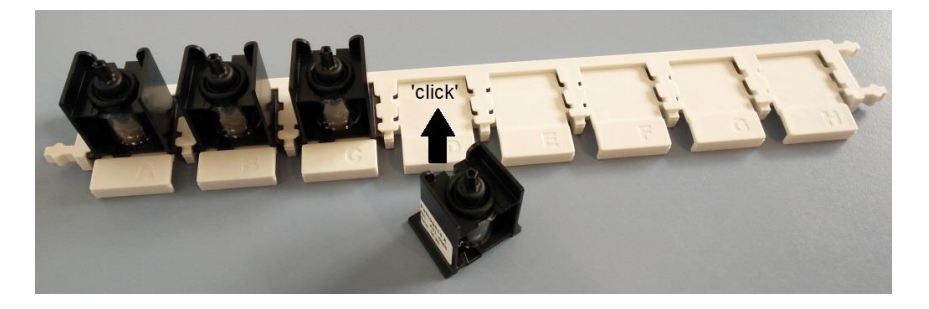

Das Rack wird in das Gerät eingesetzt, wobei die hybcell Barcodes in das Geräteinnere zeigen.

Seite 22 von 45

Cube Dx GmbH, Westbahnstraße 55, A-4300 St. Valentin/Austria, info@cubedx.com, www.cubedx.com

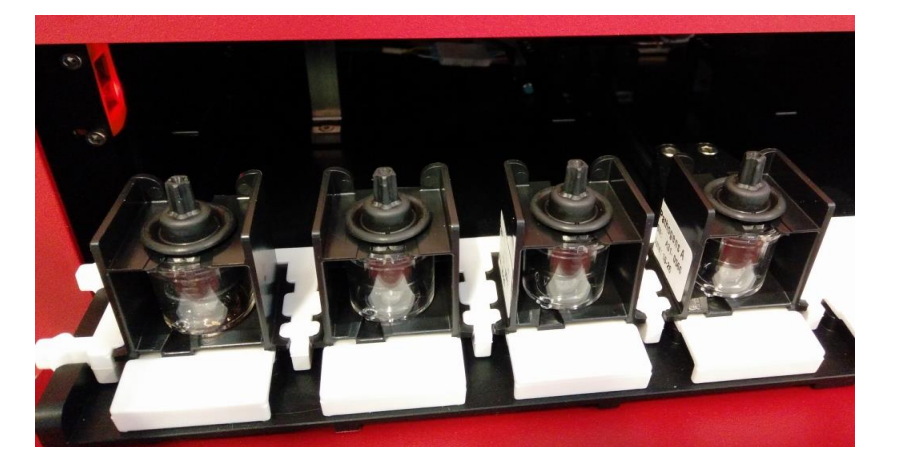

Die Barcodes der hybcells im Rack müssen in das Innere des Geräts zeigen.

Nach dem Laden der Racks in die Schublade wird der Lauf durch Klicken auf OK gestartet. Das Gerät schließt die Schublade und beginnt mit der sequentiellen Verarbeitung der hybcells.

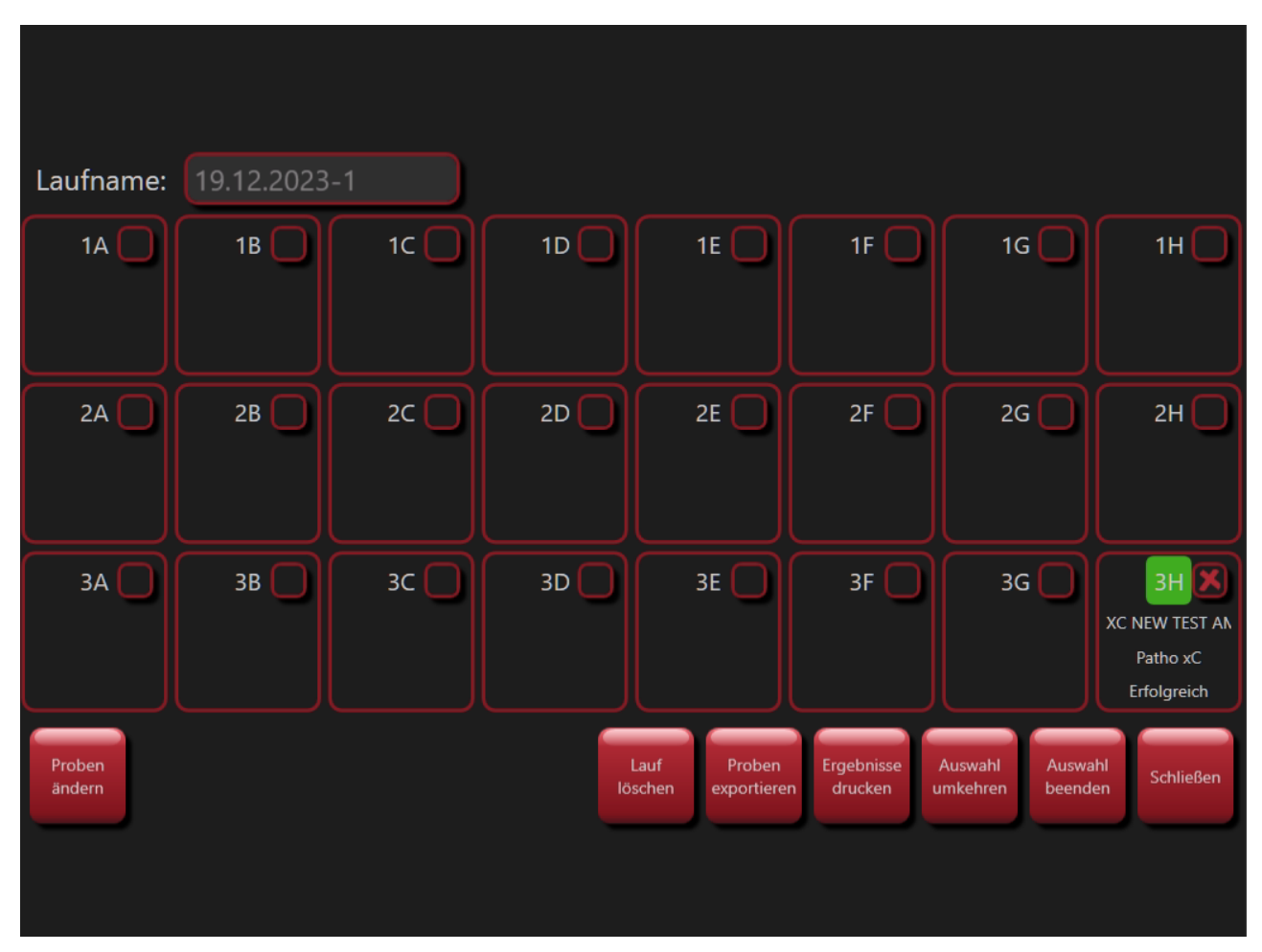

9.2. Proben auswählen, bearbeiten oder löschen und Abarbeitung starten

Wählen Sie mehr als eine Probe mit Hilfe des Buttons *Mehrfach Auswahl* in der Ansicht *Probe*. Sie können dann zum Beispiel durch Drücken des Buttons *Proben löschen* alle ausgewählten Proben löschen.

Seite 23 von 45

Cube Dx GmbH, Westbahnstraße 55, A-4300 St. Valentin/Austria, info@cubedx.com, www.cubedx.com

- Um ausgewählte Proben zu bearbeiten, drücken Sie auf den Button Proben ändern. Die Ansicht, die • sich auch beim Anlegen neuer Proben zeigt, öffnet sich. Um ausgewählte Proben zu löschen, drücken Sie auf Proben löschen.
- Um die Abarbeitung der Proben zu starten, klicken Sie auf die Schaltfläche Proben ändern und dann • auf die Schaltfläche Start - alle zum gleichen Lauf gehörenden hybcells werden analysiert.
- Um die Ergebnisse mehrerer Proben als PDF-Datei und als Zusammenfassung in einer csv-Datei zu • exportieren drücken Sie auf Proben exportieren.
- Die Mehrfachselektion können Sie durch Drücken des Buttons Auswahl beenden beenden.

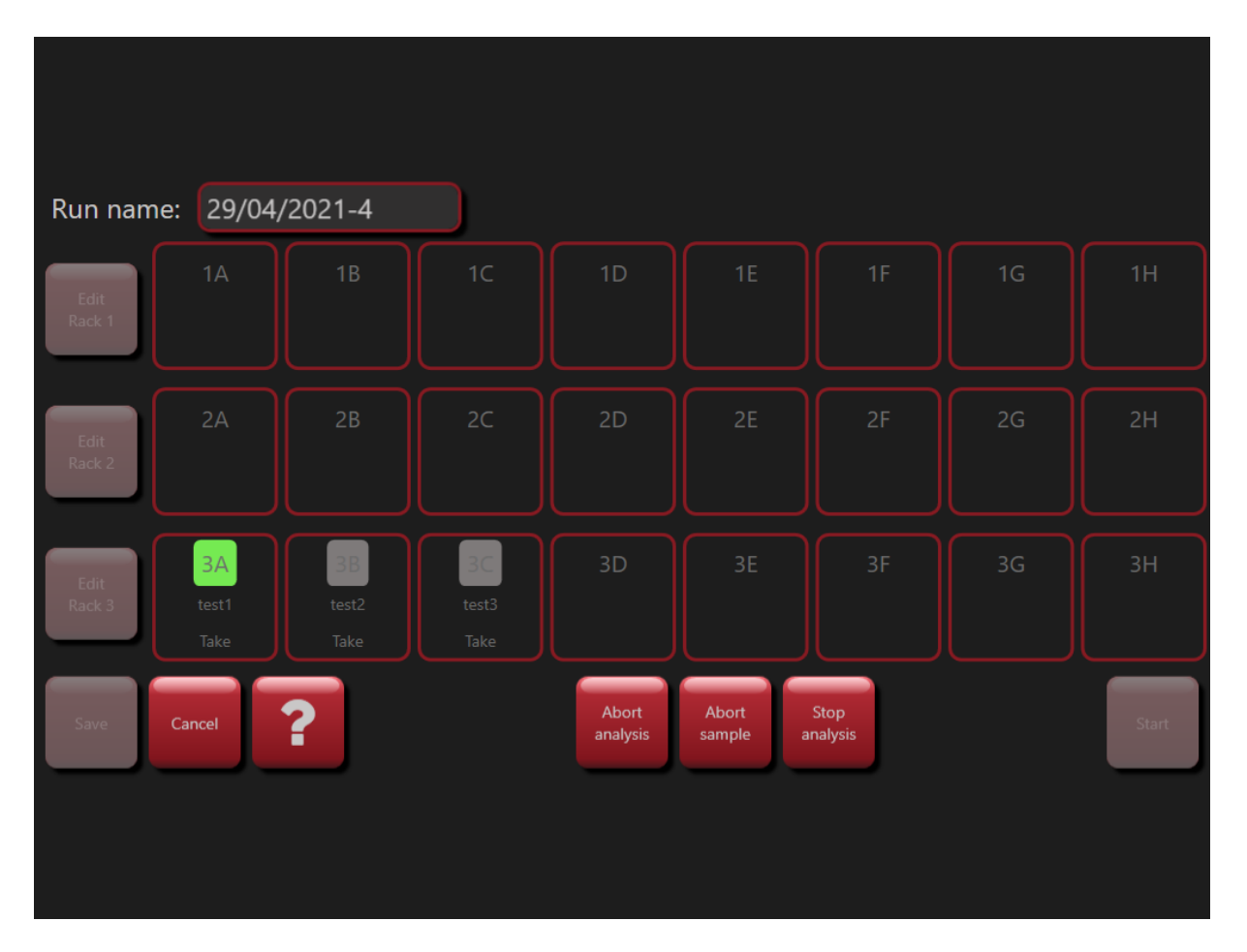

#### Aktuellen Lauf ändern.

- Analyse abbrechen: Der gesamte Lauf wird sofort abgebrochen. Falls eine Probe in Abarbeitung ist, wird diese abgebrochen. Alle weiteren Proben behalten ihren aktuellen Status. Ergebnisse von schon abgearbeiteten Proben bleiben erhalten bzw. noch nicht abgearbeitete Proben können zu einem späteren Zeitpunkt abgearbeitet werden.
- Probe abbrechen: Die aktuell in Abarbeitung befindliche Probe wird abgebrochen. Danach werden die weiteren Proben analysiert.

Seite 24 von 45

Cube Dx GmbH, Westbahnstraße 55, A-4300 St. Valentin/Austria, info@cubedx.com, www.cubedx.com

 Analyse beenden: Die aktuell in Abarbeitung befindliche Probe wird fertig analysiert. Danach wird der Lauf unterbrochen und kann zu einem späteren Zeitpunkt fortgesetzt werden.

#### 9.3. Ergebnisse ansehen, Plausibilität prüfen und Report drucken

Nach der Abarbeitung werden die Samples mit *Erfolgreich* (grüner Balken) gekennzeichnet. Im Falle eines Abarbeitungsfehlers oder wenn der Anwender die Verarbeitung unterbrochen hat, werden die Samples mit *Aborted* (roter Balken) gekennzeichnet.

Die meisten hybcell Tests beinhalten interne Kontrollen, die innerhalb des hochgeladenen Protokolls codiert sind. Schlägt eine solche Kontrolle fehl, wird das Sample mit *Control failed* (gelber Balken) gekennzeichnet.

Laufname: 1A 1B 1C 1D 1E 1F 1G 1H 2H XB BAC FUN STD BAC FUN 110C 78PE BAC F 78C 180S 60C 78C 120S 110C 60C 78C 110C 60C 78C 20 Patho xC Patho xC Patho xC Patho xC Patho xC Patho xC Patho xC Abgebrochen Kontrolle fehlges Erfolgreich Erfolgreich Erfolgreich Erfolgreich Erfolgreich FUN CONT WATE FUN WATER I FILL 1X N0 PE 78 XB FUN MG 2.5U FUN XB THERMO FUN CONT 65C ONLY Patho xC Patho xC Patho xC Patho xC Patho xC Patho xC Patho xB Patho xC Erfolgreich Erfolgreich Erfolgreich Erfolgreich Erfolgreich Kontrolle fehlges Erfolgreich Erfolgreich Proben Lauf Ergebniss Mehrfach ändern löscher xportier drucken Auswah

Um die Ergebnisse für ein Sample anzusehen, drücken Sie auf die Probe.

Abgearbeitete Proben mit einem gültigen Report.

Seite 25 von 45

Cube Dx GmbH, Westbahnstraße 55, A-4300 St. Valentin/Austria, info@cubedx.com, www.cubedx.com

| Probe                             | TEST XB       |               |               | Test          | hybcell Pathogen DNA xB | C-blinder    |
|-----------------------------------|---------------|---------------|---------------|---------------|-------------------------|--------------|
| Datum                             | 02.11.2023 (  | )9:50         |               | Profil        | Sepsis (02.11.2023)     | Schließen    |
| Anmerkung                         |               |               |               | hybcell       | 2535A510395             |              |
| Flüssiakeiten                     | 1. PF-Ruffer  | (2629010004)  | S. System I   | iauid (261201 | 0029)                   | -            |
| Habbigheiten                      |               | (20200.000.), | bi bystem i   |               | 00207                   | Drucken      |
| Kontrollen                        | n Resu        | ltat Min      | Darstellung   | g Max         |                         |              |
| Controls                          | PASS          | SED           |               |               |                         | Experten     |
| Bacteria PCR                      | R Mix ADD     | ED            |               |               |                         | Modus        |
| Fungi PCR M                       | /lix ADD      | ED            |               |               |                         |              |
|                                   |               |               |               |               |                         | Free entires |
| Parame                            | eter          | Resultat      | Min           | Darstellung   | Max                     | Exportieren  |
| Specificity Con                   | trol          | PASSED        |               |               |                         |              |
| Internal Proces                   | s Control     | NOT DETECTED  |               |               |                         | Support      |
| BACTERIA                          |               | D 11          | 50            |               | 400000                  | <br>Daten    |
| Bacteria Pan                      |               | Positive      | 50 <b>—</b> - |               |                         | crotenen     |
| Gram pos                          |               | Positive      | 50 <b>—</b> - | <u>`</u> _    | <b>—</b> 100000         |              |
| Staphylococ                       | cus aureus    | Positive      | 50            |               | 100000                  | Ändern       |
| FUNGI                             |               | De elté un    | ΓΛ            | ▼             | 100000                  |              |
| Fungi Pan                         |               | Positive      | 50 <b>—</b> - | `<br>         |                         |              |
| Candida sp.                       | leane         | Positivo      | 50 <b>—</b> - |               | 100000                  | 2            |
|                                   | icans         | POSITIVE      | 50 -          |               |                         | <br>-        |
|                                   |               |               |               |               |                         |              |
| <ul> <li>Off-profil Pa</li> </ul> | arameter (1)  |               |               |               |                         |              |
|                                   |               |               |               |               |                         |              |
| <ul> <li>Negative Pa</li> </ul>   | arameter (88) |               |               |               |                         |              |

Mögliches Ergebnis eines abgearbeiteten Samples.

Alle Reports sind in drei Abschnitte unterteilt:

Der Abschnitt Header enthält die allgemeinen Informationen zur hybcell und zum Sample.

Der nächste Abschnitt zeigt an, ob Kontrollen fehlgeschlagen sind oder ob diese im erwarteten Bereich sind.

Die eigentlichen Testergebnisse werden im letzten Abschnitt angezeigt:

- Parameter: Name des getesteten Kriteriums, wie im Protokoll definiert (z. B. bakterielle Spezies, Entzündungsmarker etc.)
- Resultat: Testspezifische Ergebnisse. Qualitatives Ergebnis als Text wie Positive / Negative, Yes / No oder quantitative Ergebnisse.
- Messbereich mit Minimal-, Maximalwert und einem Graph, der zeigt, wo der gemessen Wert innerhalb dieses logarithmischen Messbereichs liegt (durch ein Dreieck angezeigt).

Erfahrene Anwender können die Plausibilität der Ergebnisse prüfen, indem sie den Scan (Rohdaten) des Samples durch Drücken der Schaltfläche Expert mode überprüfen.

Seite 26 von 45

Cube Dx GmbH, Westbahnstraße 55, A-4300 St. Valentin/Austria, info@cubedx.com, www.cubedx.com

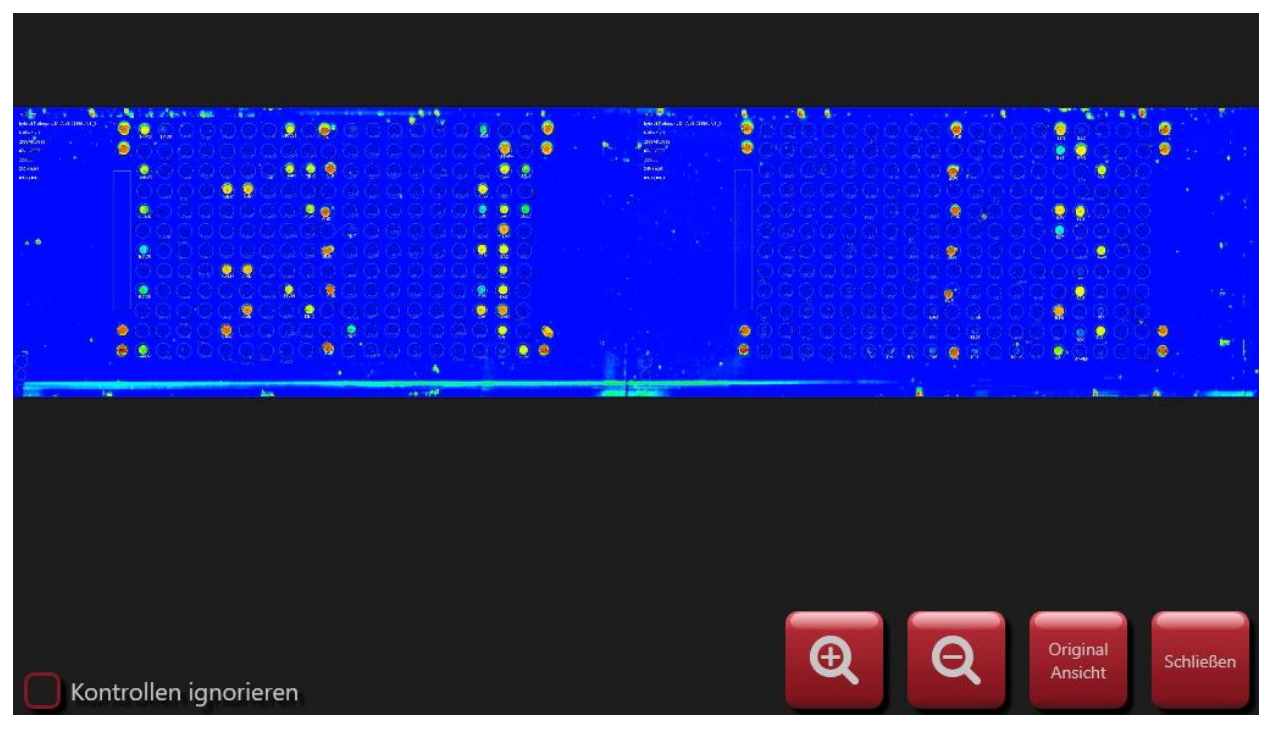

Gescanntes Bild einer hybcell Oberfläche (Falschfarbendarstellung der Lichtintensitäten).

Der Anwender kann durch Drücken der Tasten + und - vergrößern und verkleinern. Durch Drücken der Original Ansicht Schaltfläche wird wieder die Originalgröße dargestellt. Durch Drücken die Schaltfläche Schließen kehren Sie zum Report zurück.

Um den Report auszudrucken, wählen Sie den Button Print. Der Ausdruck erfolgt über den Standarddrucker (in den (Windows) Einstellungen des Geräts definiert - im folgenden Beispiel: Ausdruck als PDF).

Die Schaltfläche Exportieren speichert das Ergebnis im PDF-Format auf ein USB-Laufwerk.

Mit der Schaltfläche Supportdaten erstellen können alle analyserelevanten Dateien auf einem USB-Laufwerk gespeichert und zur weiteren Unterstützung freigegeben werden.

Seite 27 von 45

Cube Dx GmbH, Westbahnstraße 55, A-4300 St. Valentin/Austria, info@cubedx.com, www.cubedx.com

CubeDx GmbH Westbahnstr, 55 4300 St. Valentin Austria

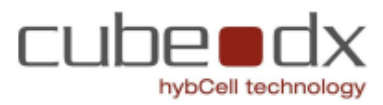

| Probe 🕇       | TEST XB                                 | Test             | hybcell Pathogen DNA xB (3) |
|---------------|-----------------------------------------|------------------|-----------------------------|
| Datum         | 02.11.2023 09:50                        | Profil           | Sepsis (02.11.2023)         |
| Anmerkung     |                                         | hybcell          | 2535A510395                 |
| Flüssigkeiten | 1: PE-Buffer (2629010004) / S: System L | iquid (261201002 | 9)                          |

| Kontrollen       |       |  |  |  |
|------------------|-------|--|--|--|
| Controls         |       |  |  |  |
| Bacteria PCR Mix | ADDED |  |  |  |
| Fungi PCR Mix    | ADDED |  |  |  |

| Parameter                | Resultat     | Darstellung |
|--------------------------|--------------|-------------|
| Specificity Control      | PASSED       |             |
| Internal Process Control | NOT DETECTED |             |
| BACTERIA                 |              |             |
| Bacteria Pan             | Positive     | 50 - 100001 |
| Gram pos                 | Positive     | 50 - 10000  |
| Staphylococcus aureus    | Positive     | 50 - 10000  |
| FUNG                     |              |             |
| Fungi Pan                | Positive     | 50 - 10000  |
| Candida sp.              | Positive     | 50 - 10000  |
| Candida albicans         | Positive     | 50 - 10000  |

| Off-profil Parameter | Resultat | Darstellung |
|----------------------|----------|-------------|
| Staphylococcus sp.   | Positive | 50 - 100001 |

#### Negative Parameters

Abiotrophia defectiva, Acinetobacter baumannii, Actinobacillus pleuropneumoniae, Anaerococcus sp., Aspergillus clavatus, Aspergillus flavus, Aspergillus fumigatus, Aspergillus niger, Aspergillus sp., Aspergillus terreus, Bacteroides fraglis, Bordetella pertussis, Borreliella burgdorferi, Borreliella sp., Brucella sp., Burkholderia cepacia complex, Burkholderia pseudomallei, Campylobacter sp. Candida dubliniensis, Candida parapsilosis, Candida tropicalis, Carbapanemases, Citrobacter freundii complex, Citrobacter koseri, Corynebacterium diphtheriae, Corynebacterium jeikeium, Corynebacterium sp., Corynebacterium ulcerans, Cryptococcus gattii, Cryptococcus neoformans, CTX-m1/m3, Enterobacter cloacae, Enterobacter cloacae complex, Enterococcus faecalis, Enterococcus faecium, Escherichia coli, Extended Spectrum beta Lactamases, Finegoldia magna, Fusarium oxysporum species complex, Fusarium solani species complex, Fusarium solani species necrophorum, Fusobacterium nucleatum, Fusobacterium sp., Gram neg, Granulicatella adiacens, Haemophilus haemolyticus, Haemophilus infuenzae, Helicobacter pylori, IMP, Klebsiella aerogenes, Klebsiella oxytoca, Klebsiella oxytoca, Klebsiella preumoniae, KPC, Legionella pneumophila, Listeria sp., Methicillin, Methicillin, Type A, Methicillin, Type C, Moraxella catarrhalis, Morganella morganii, NDM, Neisseria meningitidis, OXA-48, Pasteurella multocida, Pichia kudriavzevii, Pneumocystis jirovecii, Pneumocystis murina, Prevotella buccae, Prevotella intermedia, Proteus mirabilis, Proteus sp., Providencia stuartii, Pseudomonas aeruginosa, Salmonella enterica, Scedosporium, Serratia marcescens, Staphylococcus non-aureus, Stenotrophomonas maltophilia group, Streptococcus agalactiae, Streptococcus anginosus group, Streptococcus dysgalactiae, Streptococcus pneumoniae, Streptococcus pyogenes, Streptococcus salivarius group, Vancomycin, Vancomycin Type A, Vancomycin Type B, Yersinia enterocolitica

Beispiel eines ausgedruckten Reports (pdf).

Seite 28 von 45

Cube Dx GmbH, Westbahnstraße 55, A-4300 St. Valentin/Austria, info@cubedx.com, www.cubedx.com

#### 10. Protokolle managen

Protokolle sind xml Dateien, die von Cube Dx oder anderen Testenwicklern mit Hilfe des Softwaretools hybwiz erstellt wurden. Sie enthalten Informationen über die vom hyborg (der hyborg Software) durchgeführten Verarbeitungsschritte, z. B. Heiz- und Kühlzyklen, Rotation der hybcell, Austausch von Flüssigkeiten oder Fluoreszenzscans. Darüber hinaus enthält das Protokoll Informationen zum Microarray (Raster) auf der hybcell Oberfläche. Jeder Parameter (z. B. Bakterienspezies, ein einzelner Entzündungsmarker) wird durch mehrere Spots dieses Rasters dargestellt. Welche Spots welchem Parameter zugeordnet sind wird zusammen mit den Regeln, wie der Wert des Parameters aus den Rohdaten (dem Fluoreszenzsignal) berechnet wird, ebenfalls im entsprechenden Protokoll codiert.

| DE | Bereit                                                                    |                     |                              |         | 19.12.2         | 023 14:56 |
|----|---------------------------------------------------------------------------|---------------------|------------------------------|---------|-----------------|-----------|
|    | Suche Protokoll:                                                          |                     | Last upd                     | ate: 19 | 0.12.2023 13:18 | Probe     |
|    | Protokoll                                                                 | ID                  | Lot                          | Version | Dauer           |           |
|    | Take                                                                      | 000                 | development                  | V001    | 00:53           | Protokoll |
|    | hybcell Pathogen DNA xB                                                   | A51                 | HC0431-12_2414_01 A          | 3       | 19:13           | Trotokon  |
|    | hybcell Pathogen DNA xB                                                   | A51                 | HC0431-12_2414_01 B          | 3       | 19:13           |           |
|    | hybcell Pathogen DNA xB                                                   | A51                 | HC0431-12_2414_01 C          | 3       | 19:13           | Werkzeuge |
|    | hybcell Bacteria DNA xB                                                   | A55                 | HC0412-12_2312_01            | 1       | 19:13           |           |
|    | hybcell SARS-Cov-2 Mutations xB                                           | S03                 | HC0006-12_2408_01 A          | 5       | 14:43           | Optionen  |
|    | hybcell SARS-Cov-2 Mutations xB                                           | S03                 | HC0006-12_2408_01 B          | 5       | 14:43           |           |
|    | hybcell SARS-Cov-2 Mutations xB                                           | S03                 | HC0006-12_2408_04 C          | 5       | 14:43           | Service   |
|    | hybcell SARS-Cov-2 Mutations xB                                           | S03                 | HC0502-24_2413_01 B          | 3       | 14:43           |           |
|    | hybcell SARS-Cov-2 Mutations xB                                           | S03                 | HC0502-24_2413_01 C          | 2       | 14:43           |           |
|    | hybcell SARS-Cov-2 Mutations xB                                           | S03                 | HC0502-24_2414_01            | 4       | 14:43           |           |
|    | hybrell SARS-Cov-2 Mutations vR                                           | 202                 | HC0502_24 2415 01            | ર       | 11.12           |           |
| i  | Protokoll Check Protokoll Protokoll mportieren online löschen Information | Profile<br>definier | e Parameter<br>en definieren |         |                 | ?         |

Der Protocol Screen mit derzeit (auf diesem hyborg) verfügbaren Protokollen.

Ein Protokoll hat einen Namen sowie eine eindeutige ID, die auch Teil des hybcell-Barcodes ist. Mitunter können auch verschiedene Versionen eines Protokolls abgespeichert sein, z.B. kann für eine neue Produktionslot eine neue Protokollversion ausgegeben werden. Auf dem Protocol Screen wird die ungefähre Abarbeitungsdauer der hybcell angezeigt.

Seite 29 von 45

Cube Dx GmbH, Westbahnstraße 55, A-4300 St. Valentin/Austria, info@cubedx.com, www.cubedx.com

#### 10.1. Neues Protokoll importieren und veraltete Protokolle löschen

Um ein neues Protokoll zu importieren, drücken Sie den Button Protokoll importieren. Ein Fenster zur Auswahl des Protokolls öffnet sich.

| Wählen Sie Protokoll für den Import. |           | t  |
|--------------------------------------|-----------|----|
| (C:)                                 |           |    |
| \$RECYCLE.BIN                        |           |    |
| ARwinData                            |           |    |
| BRAutomation                         |           |    |
| Documents and Settings               |           |    |
| Installer for xB PC                  |           |    |
| Intel                                |           |    |
| Program Files                        |           |    |
| Program Files (x86)                  |           |    |
| ProgramData                          |           |    |
| Recovery                             |           |    |
| Users                                |           |    |
| Windows                              |           |    |
|                                      |           |    |
|                                      |           |    |
|                                      |           |    |
|                                      |           |    |
|                                      | Abbrechen | ОК |

Dateiauswahl zum Import eines Protokolls (Dateiendung .hyb).

Importierte Dateien müssen vom Typ. hyb sein (Zuweisung automatisch durch die hybwiz Software).

Um ein veraltetes Protokoll zu löschen, wählen Sie dieses aus und drücken Sie den Button Protokoll löschen. Um weitere Informationen für ein Protokoll anzuzeigen, wählen Sie dieses aus und drücken Sie Protokoll Information.

#### 10.2. Definieren von Profilen und Parametern

Einige hybcell-Tests können für verschiedene diagnostische Anwendungen eingesetzt werden, und nicht alle Parameter (z. B. Bakterientargets, Biomarker usw.) sind für alle Anwendungen relevant. Daher ist es möglich, den Umfang der Ergebnisse eines Berichts innerhalb der hyborg-Software einzugrenzen. Diese Eingrenzung erfolgt durch die Definition von Profilen und die Auswahl der Parameter, die für den Bericht berücksichtigt werden sollen. Die verbleibenden Parameter werden dann als Off-Profile-Parameter bezeichnet und können in einem anderen Teil des Berichts angezeigt werden (abhängig von den Einstellungen, vgl. Optionen).

Seite 30 von 45

Cube Dx GmbH, Westbahnstraße 55, A-4300 St. Valentin/Austria, info@cubedx.com, www.cubedx.com

Um ein Profil zu erstellen, klicken Sie auf die Button *Profil definieren*. Vergeben Sie einen Namen für das Profil (um ein Profil für den hybcell Test auswählen zu können) und wählen Sie die Parameter aus, die berücksichtigt werden sollen (indem Sie das Kontrollkästchen des Parameters aktivieren).

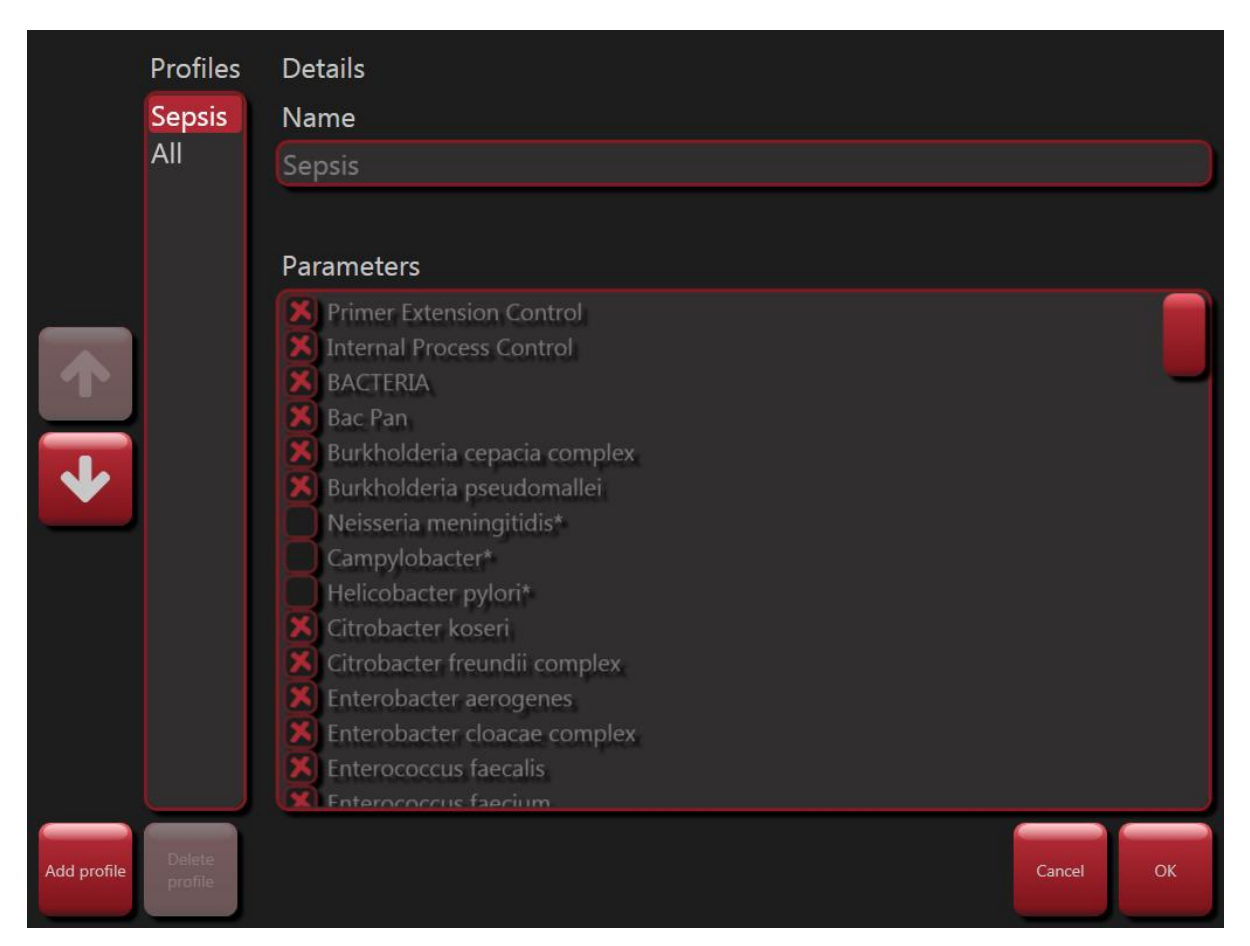

**Definitionen von Profilen** 

Sie können Ihre eigenen Parameter definieren, indem Sie die verfügbaren Parameter kombinieren (mit Hilfe grundlegender arithmetischer Operatoren) und klassifizieren (zwei oder mehr Klassen definieren).

Um Ihre eigenen Parameter zu definieren, klicken Sie auf die Schaltfläche *Parameter definieren*. Vergeben Sie einen Namen für den Parameter und definieren Sie die Kombination und Klassifizierung. Cube Dx bietet eine Kurzanleitung zur Definition eigener Parameter.

Seite 31 von 45

Cube Dx GmbH, Westbahnstraße 55, A-4300 St. Valentin/Austria, info@cubedx.com, www.cubedx.com

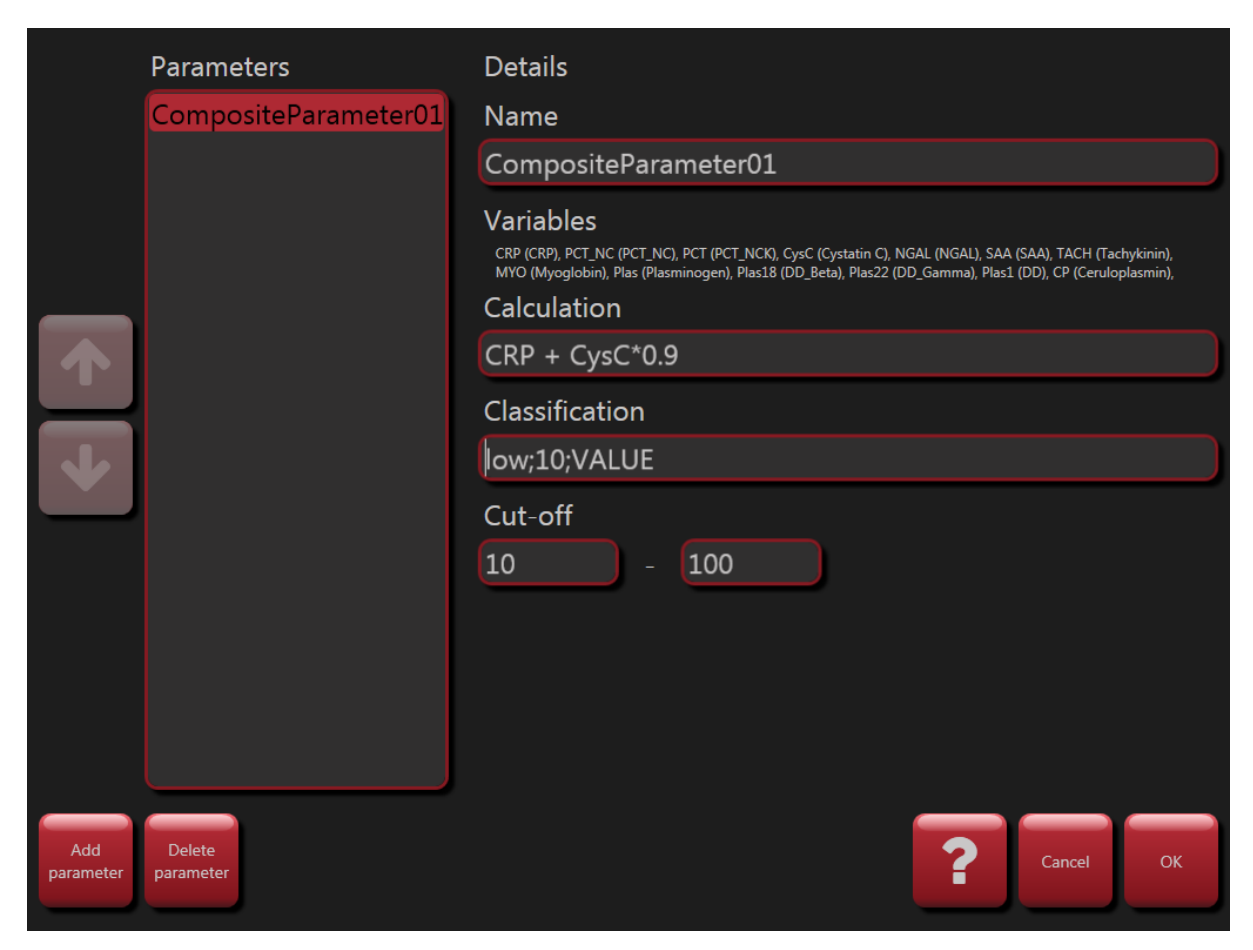

Definieren von eigenen Parametern

Seite 32 von 45

Cube Dx GmbH, Westbahnstraße 55, A-4300 St. Valentin/Austria, info@cubedx.com, www.cubedx.com

# 11. Werkzeuge

Die hyborg Software bietet einige Tools, um den hyborg zu warten sowie Scans offline (oder aus anderen Quellen) zu analysieren, zum Beispiel mit modifizierten Protokollen.

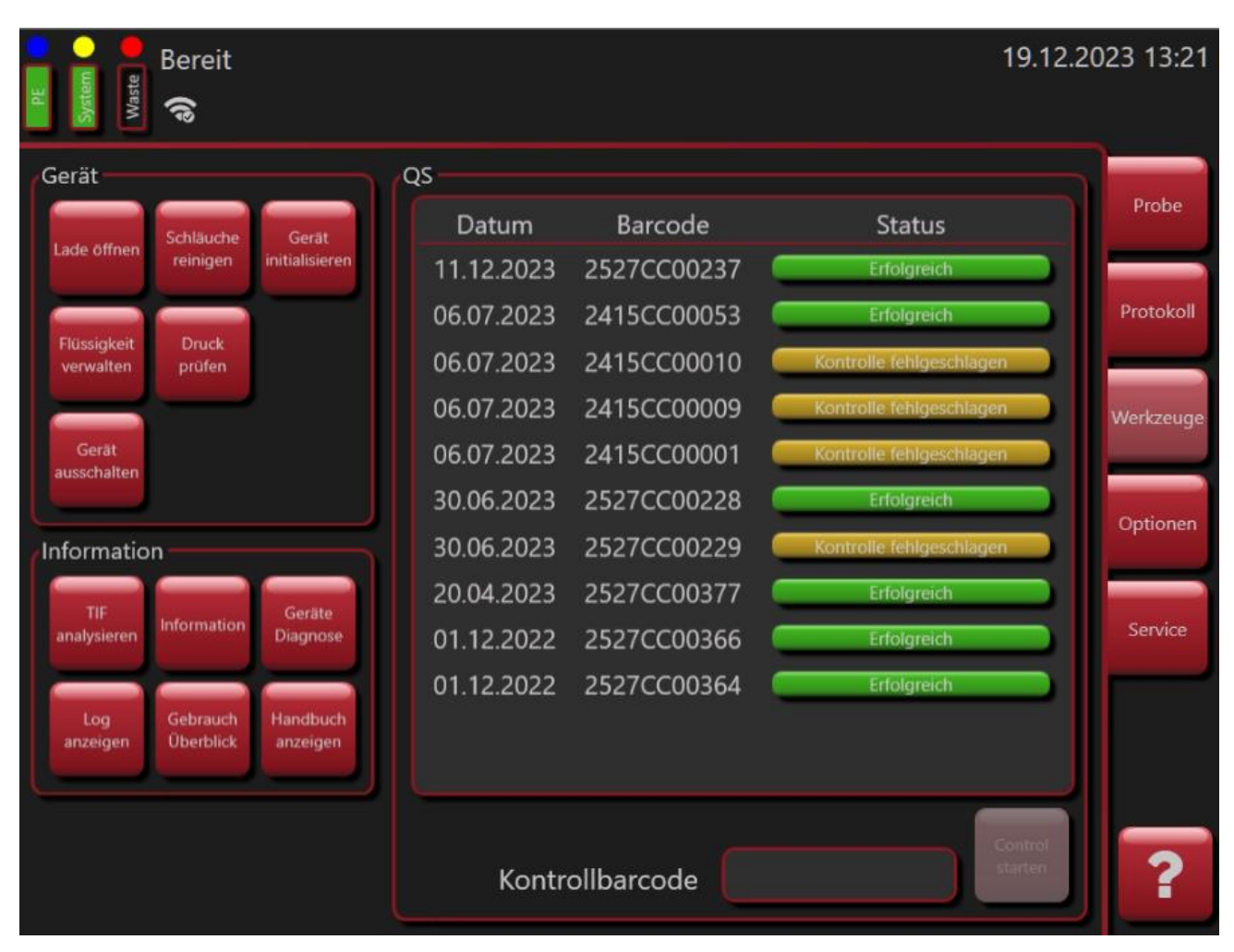

Der Tools Screen.

### 11.1. Lade manuell bedienen

Um die Lade manuell zu bedienen (öffnen oder schließen) drücken Sie den Button *Laden Öffnen*. Die Software fordert den Anwender auf zu warten, bis die Schublade geöffnet ist. Wenn Sie die *Ok* Taste drücken, schließt sich die Lade wieder.

Seite 33 von 45

Cube Dx GmbH, Westbahnstraße 55, A-4300 St. Valentin/Austria, info@cubedx.com, www.cubedx.com

#### 11.2. Verschlauchung reinigen und leeren

Um eine Verstopfung der Schläuche zu verhindern (aufgrund von Ablagerungen von Salzen aus den Flüssigkeiten etc.) wird nach jedem Lauf eine Reinigung (Spülung) der Schläuche durchgeführt. Um diesen Reinigungsvorgang zu wiederholen, drücken Sie die Schaltfläche Schläuche reinigen. Die Schläuche werden nach dem Reinigungsvorgang entleert.

#### 11.3. Initialisierungsprozess wiederholen

Nach Auftreten eines Fehlers oder um die Achse wieder in die Ausgangsposition zu bringen, kann der Initialisierungsprozess (beschrieben unter Einschalten) wiederholt werden. Drücken Sie dazu den Button Gerät initialisieren.

#### 11.4. Flüssigkeiten verwalten

Um Flaschen am hyborg zu verwalten drücken Sie Flüssigkeit verwalten.

| PE-Buffer (2615010013) zu verwenden bis 16.01.2024          |    |
|-------------------------------------------------------------|----|
| Flasche                                                     |    |
| tauschen                                                    |    |
|                                                             |    |
| Flüssigkeit 2                                               |    |
| 🔵 undefined                                                 |    |
| Flasche                                                     |    |
| tauschen                                                    |    |
|                                                             |    |
| Systemflüssigkeit                                           |    |
| System Liquid (2612010023) zu verwenden bis 23.01.2024      |    |
|                                                             |    |
| tauschen                                                    |    |
|                                                             |    |
| Abfallflüssigkeit                                           |    |
| Waste Bottle (HC0005-1/2543/01) zu verwenden bis 25.08.2023 |    |
|                                                             |    |
| Flasche<br>tauschen                                         |    |
|                                                             |    |
|                                                             | ок |
|                                                             |    |

#### Der Flüssigkeit verwalten Bildschirm

Seite 34 von 45

Cube Dx GmbH, Westbahnstraße 55, A-4300 St. Valentin/Austria, info@cubedx.com, www.cubedx.com

Hier können Sie die beiden Gebrauchsflaschen und die Systemflüssigkeit tauschen (die Positionen, Flaschen und die Softwarezuordnung der Flüssigkeiten sind farblich gekennzeichnet (blau, grün, gelb und rot).

Drücken Sie dazu auf *Flasche tauschen* und scannen Sie danach den Barcode der jeweiligen Flasche vom Flaschenetikett. Danach werden das Ablaufdatum und die Verwendungsdauer laufend durch die hyborg Software kontrolliert.

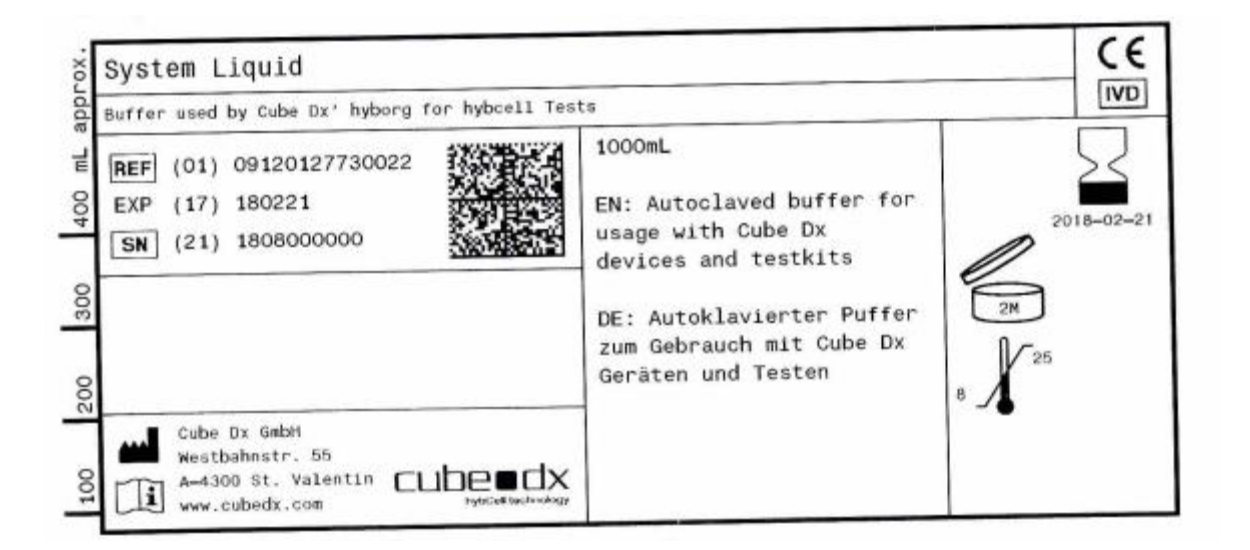

Etikett der Systemflüssigkeit

#### 11.5. Systemdruck prüfen

Um den Systemdruck zu prüfen drücken Sie *Druck prüfen*. Hier wird z.B. nach dem Wechsel einer Flasche die Dichtheit des Systems geprüft. Ist dies nicht der Fall, ist die Flasche möglicherweise nicht fest genug verschlossen oder es gibt an anderer Stelle ein Leck.

#### 11.6. Herunterfahren

Um die hyborg Software und den hyborg herunterzufahren – zum Beispiel, um den Betrieb für einige Zeit zu unterbrechen – drücken Sie die Taste *Gerät ausschalten*. Diese Schaltfläche wird nur aktiviert, wenn der hyborg keine hybcell abarbeitet oder sich selbst reinigt. Der Anwender wird aufgefordert, das Herunterfahren zu bestätigen. Bestätigen Sie das Herunterfahren mit der *OK* Taste.

Seite 35 von 45

Cube Dx GmbH, Westbahnstraße 55, A-4300 St. Valentin/Austria, info@cubedx.com, www.cubedx.com

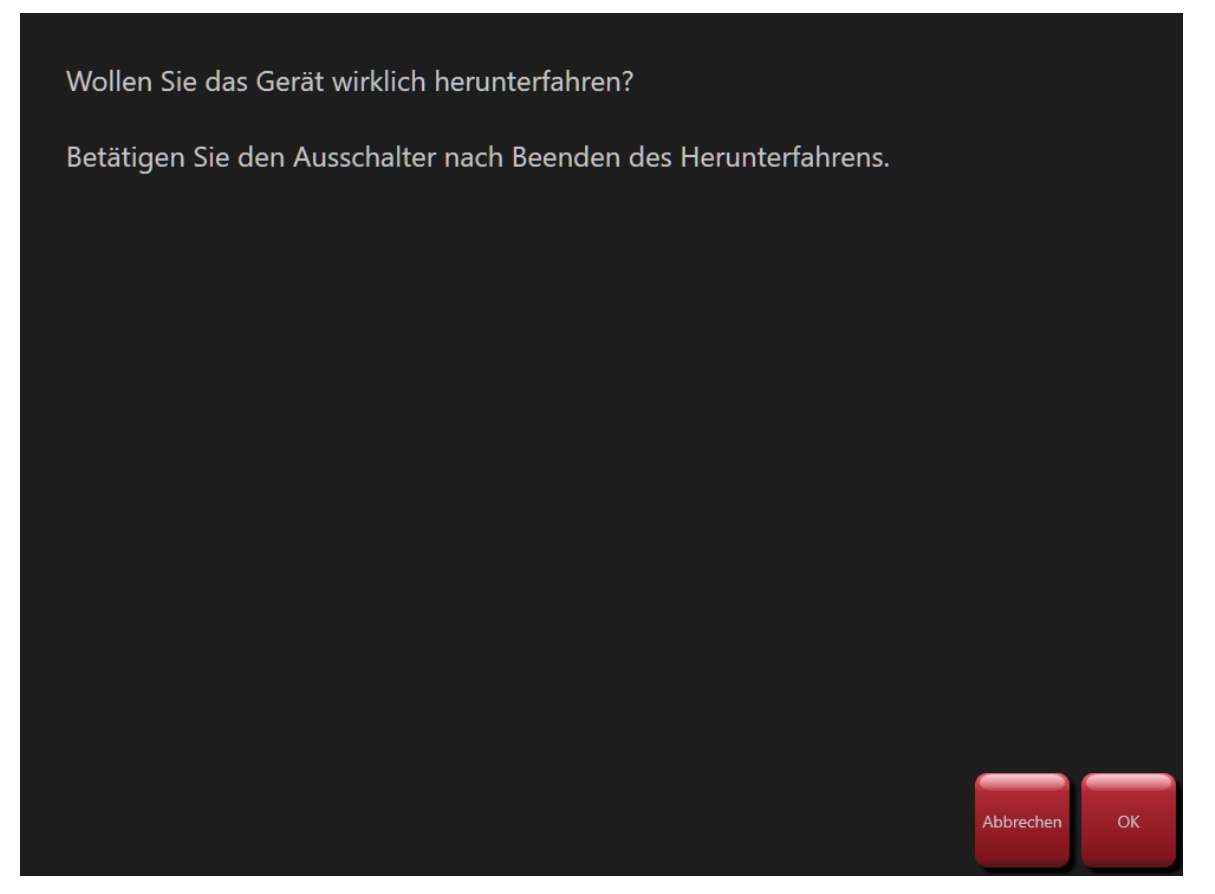

Herunterfahren des Geräts bestätigen.

Schalten Sie nach dem Herunterfahren (Bildschirm ist schwarz) das Gerät mit dem Hauptschalter (auf der rechten Seite des Geräts) aus.

#### 11.7. Scan analysieren

Bereits durchgeführte Scans (tif Dateien) können offline oder mit unterschiedlichen Protokollen analysiert werden (z. B. um verschiedene Auswertealgorithmen zu testen oder Daten nachträglich zu analysieren).

Um Scans zu analysieren, muss der Scan selbst (.tif Datei) sowie das Protokoll (.xml Datei) von einer externen Quelle (Dateisystem) geladen werden.

Nach dem Laden wird ein Report im selben Format als reguläre Ergebnisse erstellt (siehe Ergebnisse ansehen, Plausibilität prüfen und Report drucken).

Um verwendete Protokolle auszuwählen und Scans (tif) für die Analyse auszuwählen, werden ähnliche Screens wie für das Importieren neuer Protokolle (siehe oben) verwendet.

Seite 36 von 45

Cube Dx GmbH, Westbahnstraße 55, A-4300 St. Valentin/Austria, info@cubedx.com, www.cubedx.com

#### 11.8. Informationen zur Softwareversion anzeigen

Wenn Sie auf Information drücken, wird der folgende Bildschirm angezeigt. Er zeigt neben Informationen über die letzte Control hybcell auch die installierte Softwareversion und Copyright-Informationen.

| Letzte Qualitätssicherung:                              | 11.12.2023      |    |
|---------------------------------------------------------|-----------------|----|
| hyborg Software Version:                                | 1.8.2.20        |    |
| hyborg Firmware Version:                                | 03              |    |
| hyborg Hardware Version:                                | C1              |    |
| BRDevice.dll Version:                                   | 1.0.0.0         |    |
| MAC Lan                                                 |                 |    |
| MAC WLan                                                | 08BEAC159628    |    |
|                                                         |                 |    |
| hyborg Software<br>© 2022 CubeDx (<br>Alle Rechte vorbe | GmbH<br>halten. |    |
|                                                         |                 |    |
|                                                         |                 | ок |

Information zur installierten Softwareversion.

#### 11.9. Status der Gerätehardware / Diagnose der Elektronik

Durch Drücken auf den Button Geräte Diagnose öffnet sich ein Fenster mit dem Status der Hardware (Elektronik). Diese Informationen sollten Sie bei der Fehlersuche unterstützen. Möglicherweise werden Sie von Servicetechnikern nach der hier angezeigten Information gefragt.

Seite 37 von 45

Cube Dx GmbH, Westbahnstraße 55, A-4300 St. Valentin/Austria, info@cubedx.com, www.cubedx.com

| Komponente       | Status                                |  |
|------------------|---------------------------------------|--|
| Device Serial    | 220902                                |  |
| Device Revision  | 1.0                                   |  |
|                  |                                       |  |
| Controler        | Error: none                           |  |
| CPU time         | 11037 h                               |  |
| CPU temp         | 45 °C                                 |  |
|                  |                                       |  |
| Bus Controller   | ОК                                    |  |
| Power Supply     | ОК                                    |  |
| Controler X      | ОК                                    |  |
| Digital Outs     | ОК                                    |  |
| Controler Drawer | ОК                                    |  |
| Controler Z      | ОК                                    |  |
| Universal Modul  | ОК                                    |  |
|                  |                                       |  |
|                  |                                       |  |
|                  | C C C C C C C C C C C C C C C C C C C |  |
|                  |                                       |  |

Information zum Status der Hardwarekomponenten.

### 11.10. Anzeigen des Logs, der Verwendung und dieses Handbuchs

Wenn Sie auf *Log anzeigen* klicken, wird das Log des Geräts angezeigt. Das Log listet die Aktionen des Geräts mit einem Zeitstempel auf. Aktionen sind z.B. der Start des Geräts und der Software, die Verarbeitung einer hybcell oder der Austausch von Flüssigkeiten.

Durch Anklicken der Schaltfläche *Gebrauch Überblick* wird eine Statistik über die Nutzung der verschiedenen hybcells (Protokolle) für einen benutzerdefinierten Zeitraum angezeigt.

Wenn Sie auf die Schaltfläche Handbuch anzeigen klicken, wird dieses Handbuch angezeigt (im pdf-Format).

### 11.11. Control hybcell und Qualitätssicherung

Eine hybcell Control xC (HC0006-12) kontrolliert die Funktion des hyborgs. Dabei werden das Flüssigkeits-, Optik-, Temperatur- und Achssystem des Geräts überprüft.

Mittels des Eingabefelds *Kontrollbarcode* kann der Barcode einer hybcell Control (xC) eingelesen werden. Nach der Überprüfung des Barcodes kann mittels *Start control* der Ablauf gestartet werden.

Nach der Abarbeitung erscheint das Ergebnis in der Liste der Control hybcells und kann dort nach einem Klick im Detail zur Anzeige gebracht werden.

Wenn die Kontrolle fehlgeschlagen ist, kontaktieren Sie bitte Cube Dx oder den jeweiligen Vertriebspartner.

Seite 38 von 45

Cube Dx GmbH, Westbahnstraße 55, A-4300 St. Valentin/Austria, info@cubedx.com, www.cubedx.com

# 12. Optionen

Der hyborg bietet einige Optionen bei der Bedienung, 4 frei konfigurierbare Zeilen zur Darstellung in den Berichten sowie eine konfigurierbare HL7-Schnittstelle.

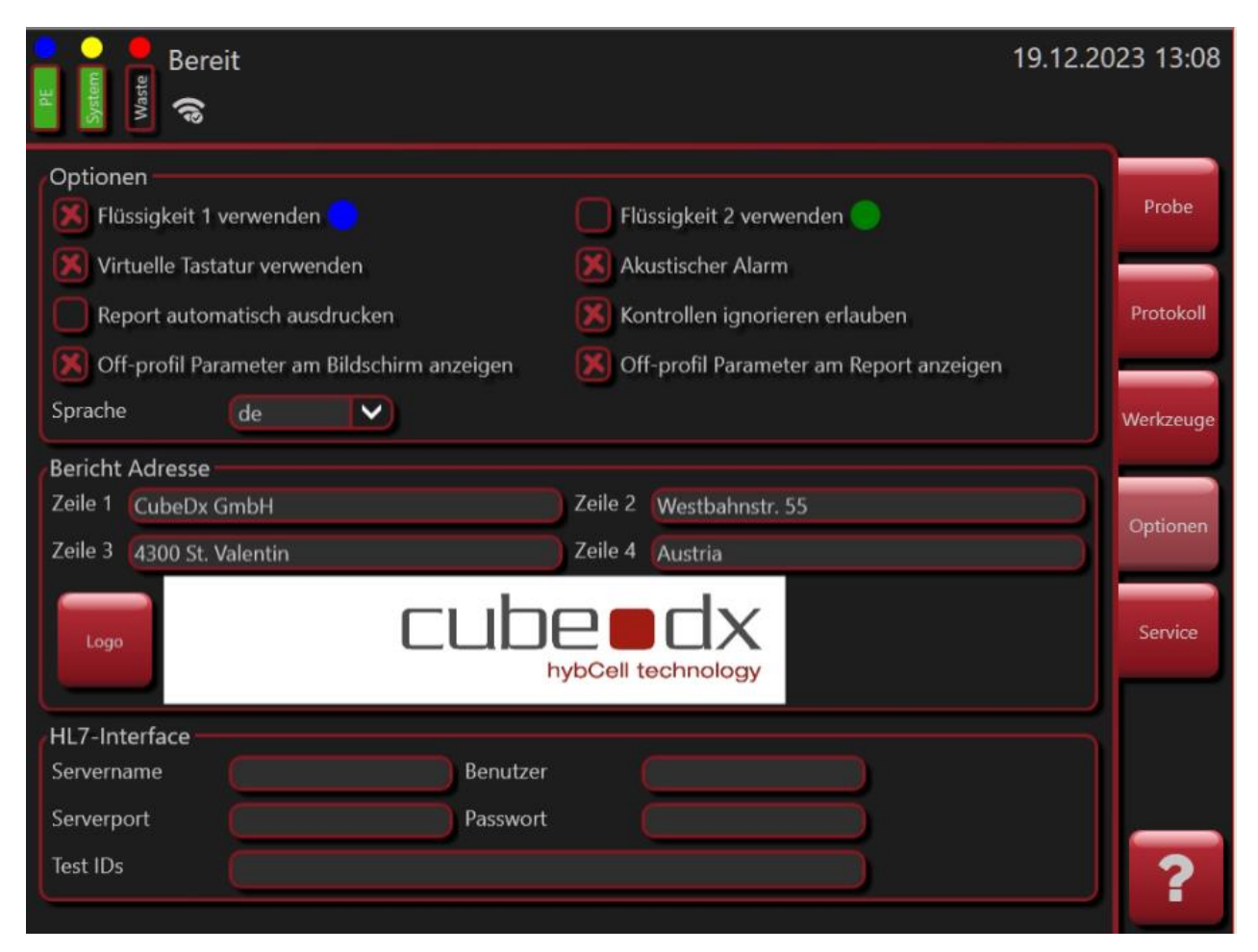

Geräte- und Softwareoptionen.

Folgende Optionen für den Gerätebetrieb können an- bzw. abgewählt werden:

- Flüssigkeit 1 verwenden / Flüssigkeit 2 verwenden: Geben Sie an, ob Sie Liquid 1 und Liquid 2 verwenden möchten. Wenn Sie eine oder beide dieser Flüssigkeiten verwenden, werden die entsprechenden Füllstandssenoren von der Software überprüft (und als Balken angezeigt) und der Durchfluss während der Inbetriebnahme überprüft.
- Virtuelle Tastatur verwenden: Wenn aktiviert, können Texte und Zahlen mit Hilfe des Touchscreens eingegeben werden, da eine virtuelle Tastatur angezeigt wird, sobald die Eingabe von (Text-)Daten gefordert wird.
- Akusticher Alarm: Im Fehlerfall wird ein akustischer Alarm aktiviert.

Seite 39 von 45

Cube Dx GmbH, Westbahnstraße 55, A-4300 St. Valentin/Austria, info@cubedx.com, www.cubedx.com

- Report automatisch ausdrucken: Nach jeder Analyse wird das Ergebnis am zuvor definierten Stan-darddrucker gedruckt.
- Kontrolle ignorieren erlauben: Im Expertenmodus ist es möglich trotz fehlgeschlagener Kontrollen Ergebnisparameter einzusehen. Nach dem Verlassen des Expertenmodus werden die Parameter aufgelistet, welche durch die fehlgeschlagenen Kontrollen ausgeblendet wurden.
- Off-profil Parameter am Report anzeigen/ Off-profil Parameter am Bildschirm anzeigen: Bei der Ergebnisdarstellungen werden auch Parameter aufgelistet, welche nicht im gewählten Profil für diese Probe enthalten sind.

Die vier Zeilen unter dem Abschnitt Report können vom Anwender geändert werden. Diese Zeilen werden auf jedem von der hyborg Software generierten Bericht angezeigt.

Die Einstellungen im Abschnitt HL7 Interface konfigurieren eine unidirektionale HL7-Schnittstelle (Upload). Fragen Sie nach Unterstützung, wenn Sie diese Schnittstelle verwenden möchten.

Seite 40 von 45

Cube Dx GmbH, Westbahnstraße 55, A-4300 St. Valentin/Austria, info@cubedx.com, www.cubedx.com

### 13. Troubleshooting

Stellen Sie sicher, dass Sie den hyborg ausschalten und das Netzkabel abziehen, wenn Sie das Gehäuse des Geräts entfernen (siehe *Herunterfahren* oben). Troubleshooting darf nur durch geschultes Personal durchgeführt werden (autorisiertes Training durch Cube Dx oder einen Distributor).

#### 13.1. Einem Supportmitglied Zugang zum Gerät gewähren

Wenn das Gerät mit dem Internet verbunden ist, kann eine Remote-Verbindung zu einem externen Supportmitglied (Cube Dx oder Partner) hergestellt werden.

Diese Fernwartungssoftware fragt für jede Fernwartungssitzung ausdrücklich um Erlaubnis um von außen auf das Gerät zuzugreifen. Dafür müssen Sie dem Supportmitglied den Zugriff erlauben.

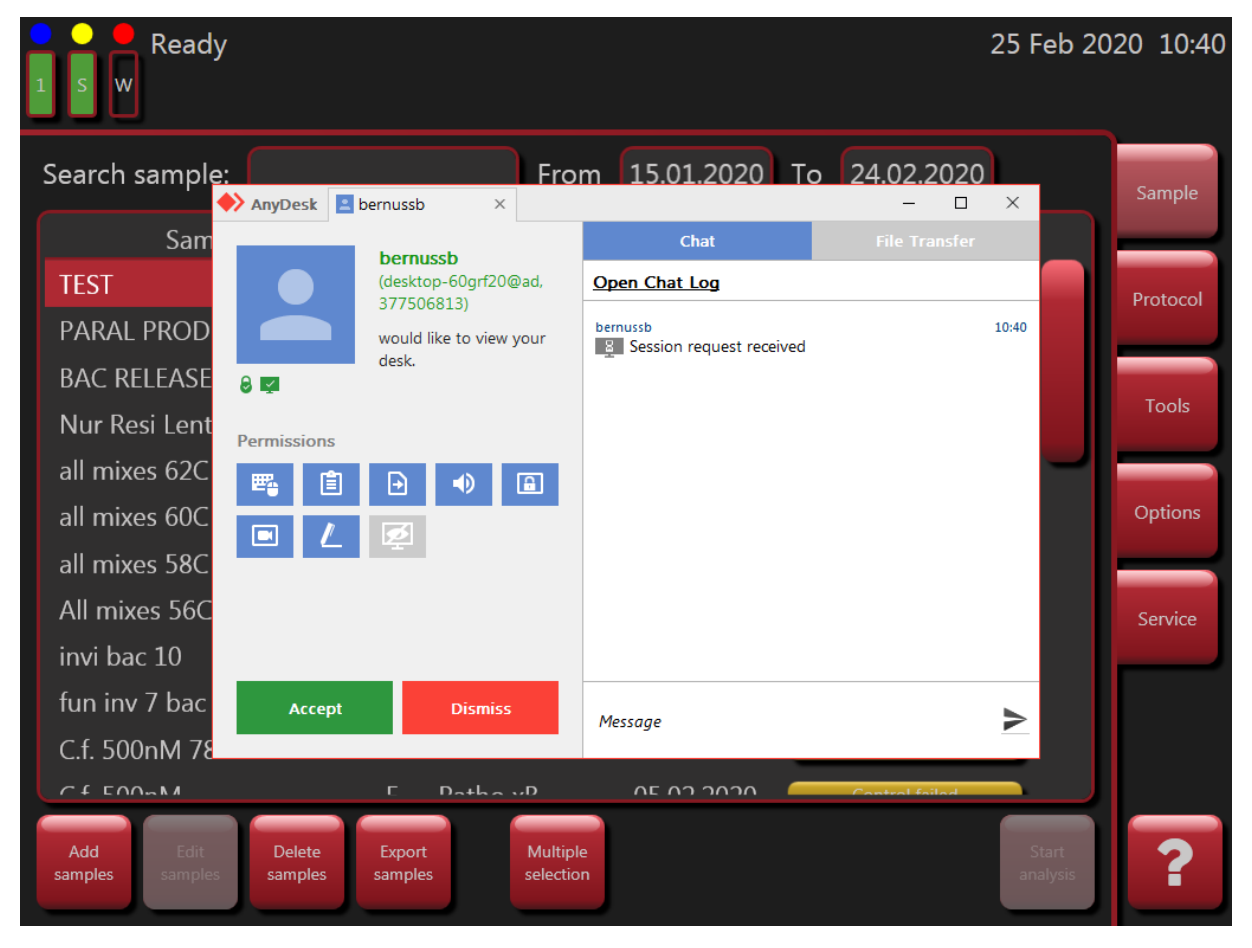

Anfrage vor einer Fernwartungssitzung.

Seite 41 von 45

Cube Dx GmbH, Westbahnstraße 55, A-4300 St. Valentin/Austria, info@cubedx.com, www.cubedx.com

#### 13.2. hybcell Teile aus dem Geräteinneren entfernen

Wenn ein Fehler auftritt, der dazu führt, dass ein hybcell Teil in der Analysekammer oder einer anderen Position stecken bleibt, entfernt das Gerät in der Regel diese Teile selbst. Diese Teile werden hinter der Ladenöffnung positioniert. Die Schublade muss vom Anwender geöffnet und die hybcell Teile entfernt werden.

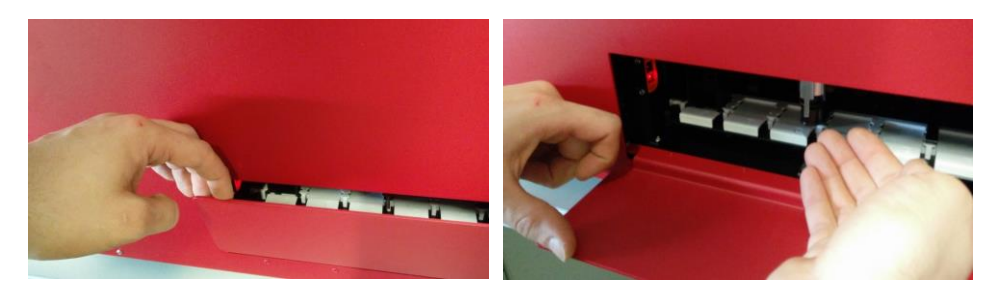

Lade manuell öffnen.

hybcell Teile entfernen.

Möglicherweise muss der Greifer geöffnet werden. Ein Popup-Fenster fragt, ob eine solche Öffnung beabsichtigt ist. Wenn Sie dies bestätigen, öffnet sich der Greifer automatisch.

In seltenen Fällen kann es erforderlich sein, hybcell Teile manuell aus dem Inneren des Geräts zu entfernen. Sie können dazu entweder über die Schublade in das Innere des Geräts greifen oder das Gehäuse entfernen.

Dazu müssen Sie jedenfalls das Gerät ausschalten und das Netzkabel ziehen und danach vier Schrauben entfernen (TORX 10 – zwei Schrauben an der Vorder- und zwei an der Rückseite des Geräts).

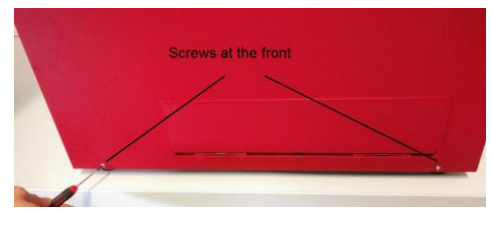

Zwei Schrauben auf der Vorderseite entfernen.

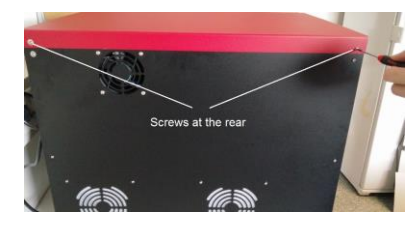

Zwei Schrauben auf der Rückseite entfernen.

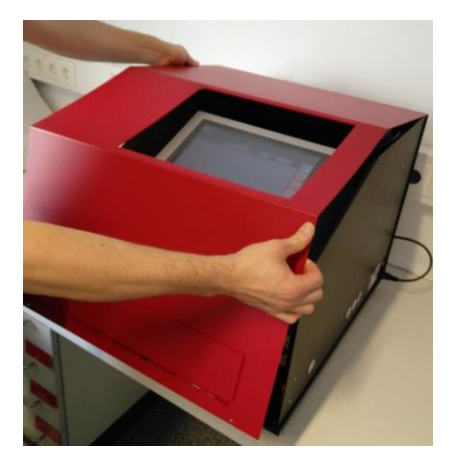

Gehäuse abnehmen.

Seite 42 von 45

Cube Dx GmbH, Westbahnstraße 55, A-4300 St. Valentin/Austria, info@cubedx.com, www.cubedx.com

Tragen Sie Schutzhandschuhe, wenn Sie das Geräteinnere nach hybcell Teilen absuchen! Entfernen Sie die hybcell Teile und befestigen Sie das Gehäuse anschließend wieder.

Betreiben Sie das Gerät nicht ohne das Gehäuse! Während der Inbetriebnahme wird das Gerät initialisiert.

#### 13.3. Leere Liquids / Voller Waste

Wenn die notwendigen Flüssigkeiten (System Liquid, Wash Buffer, PE-Buffer...) von den Sensoren als leer erkannt werden, müssen Sie diese Flaschen ersetzen. Öffnen Sie die entsprechende Flaschenkappe indem Sie die Kappe abschrauben und befestigen Sie die Kappe wieder - sie muss die Flasche luftdicht verschließen. Wenn die Waste Flasche voll ist, entfernen Sie diese, indem Sie sie von der Kappe lösen und durch eine neue Waste Flasche ersetzen.

Die Flaschen, Kappen und die Position im Gerät sind farblich gekennzeichnet:

| Waste Flasche: | rot.  |
|----------------|-------|
| System Liquid: | gelb. |
| Wash Buffer:   | grün. |
| PE-Buffer:     | blau. |

Verwenden Sie die Funktion Flüssigkeit verwalten auf dem Bildschirm Werkzeuge, um in der Software die neuen Flüssigkeiten zu definieren (Flüssigkeitsbarcodes, siehe Werkzeuge, Flüssigkeiten verwalten).

Überprüfen Sie die technische Beschreibung der Flüssigkeiten auf Sicherheits- und Entsorgungshinweise. Die Abfallflasche kann biogefährliches Material enthalten. Tragen Sie eine geeignete Schutzausrüstung, bevor Sie die gefüllte Abfallflasche behandeln.

#### 13.4. Barcodes auf Flüssigkeitsflaschen nicht lesbar

Wenn der Barcode auf der Flüssigkeitsflasche von der Software nicht gelesen werden kann und die Flasche nicht ausgetauscht werden kann, dann prüfen Sie bitte folgende mögliche Ursachen:

- Die Flaschen sind Einwegflaschen und können nur einmal von der Software gescannt werden. •
- Verwenden Sie den Original-Barcode-Leser, der mit dem Gerät geliefert wurde.
- Sollte der Barcode beschädigt sein, kontaktieren Sie bitte Ihren lokalen Vertriebspartner.

Seite 43 von 45

Cube Dx GmbH, Westbahnstraße 55, A-4300 St. Valentin/Austria, info@cubedx.com, www.cubedx.com

• Das Barcode-Lesegerät muss programmiert sein, dass es die Barcodes korrekt liest. Das Betriebsystem des hyborgs muss sich mit der programmierten Sprache des Barcodereaders decken. Sie können versuchen, das Lesegerät neu zu programmieren.

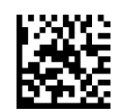

ENTER/EXIT PROGRAMMING MODE

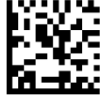

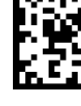

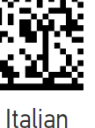

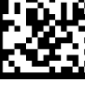

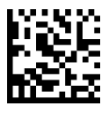

French (France)

German

Spanish

United Kingdom

#### 13.5. Invalide Kontrollen / Ergebnisse

Invalide interne Kontrollen oder auffällige Analyseergebnisse können auf falsch angeschlossene Flüssigkeiten oder verstopfte Schläuche zurückzuführen sein. Prüfen Sie die Verbindung der Flüssigkeiten und führen Sie das Kommando *Schläuche reinigen*.

(siehe oben) aus. Weitere Details finden Sie in den testspezifischen Manuals.

#### 13.6. Schwerwiegende Vorkommnisse / Vigilanz

Stellen Sie sicher, dass schwerwiegende Vorkommnisse im Zusammenhang mit der Verwendung der Produkte unverzüglich Cube Dx oder den jeweiligen Vertriebspartnern und der zuständigen nationalen Behörde gemeldet werden. Bitte beachten Sie Ihre nationale Gesetzgebung zur Meldung schwerwiegender Vorkommnisse!

Seite 44 von 45

Cube Dx GmbH, Westbahnstraße 55, A-4300 St. Valentin/Austria, info@cubedx.com, www.cubedx.com

### A. Pre-installation Formular CubeDx hyborg Netzwerkverbindungen

In diesem Teil der Gebrauchsanweisung werden Kontaktinformationen und IT-Informationen des Kunden erfasst und grundlegende Informationen über die hyborg-Konnektivität bereitgestellt.

| Kontakte                             |  |  |
|--------------------------------------|--|--|
| Organisation Name                    |  |  |
| Ort (Stadt/Land)                     |  |  |
| Kundenvertreter Kontaktinformationen |  |  |
| Titel und Name                       |  |  |
| Rufnummer                            |  |  |
| Email                                |  |  |
| IT Kontaktinformationen              |  |  |
| Titel und Name                       |  |  |
| Rufnummer                            |  |  |
| Email                                |  |  |

Das Hyborg Dx RED2-Gerät verwendet eine Netzwerkverbindung für die folgenden Anwendungsfälle:

#### 1) Remote support

CubeDx setzt Anydesk als Fernsupport-Anwendung ein. Anydesk ermöglicht CubeDx und seinen Vertriebspartnern eine schnelle und gezielte Unterstützung. Durch den direkten Fernzugriff können viele Fragen zu den hybcell Tests kundenfreundlich beantwortet werden.

AnyDesk verwendet TLS 1.2 mit authentifizierter Verschlüsselung. Jede Verbindung ist mit AES-256 gesichert. Wenn eine Verbindung aufgebaut werden kann, ist die Sitzung endpunktverschlüsselt und die Daten werden nicht über Server Dritter geleitet. AnyDesk-Clients nutzen die TCP-Ports 80, 443 und 6568 zum Verbindungsaufbau. Es ist jedoch ausreichend, wenn nur einer dieser Ports geöffnet wird.

#### 2) Automatischer Protocol download

Das automatische Herunterladen von Protokollen ist ein Teil der hyborg-Software. Es verbindet sich mit https://www.cubedx.com/protocols über TCP-Port 443 und prüft alle 24 Stunden oder beim Systemstart auf neue Protokolle. Ohne automatischen Protokoll-Download muss der Benutzer die hybcell-Testprotokolle für jede neue hybcell-Produktion selbst herunterladen und importieren.

#### 3) HL7 interner Ergebnis Upload

Die hyborg-Software kann hybcell-Testergebnisse in ein internes Krankenhaus- oder Laborinformationssystem hochladen, indem die HL7-Schnittstelle (Servername oder IP-Adresse und Port) auf der Registerkarte Optionen der hyborg-Software konfiguriert wird. In diesem Fall sendet die hyborg-Software eine HL7 ORU R30 Unsolicited Point-Of-Care Observation Message an das angegebene Ziel.

Seite 45 von 45

Cube Dx GmbH, Westbahnstraße 55, A-4300 St. Valentin/Austria, info@cubedx.com, www.cubedx.com